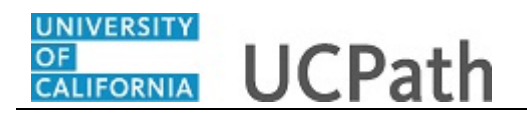

This simulation provides an overview of how to initiate, approve and process a new hire template transaction in UCPath for an employee named Jose Merced.

This simulation is for informational purposes only. The tasks included in this simulation are performed by those with the appropriate UCPath security role.

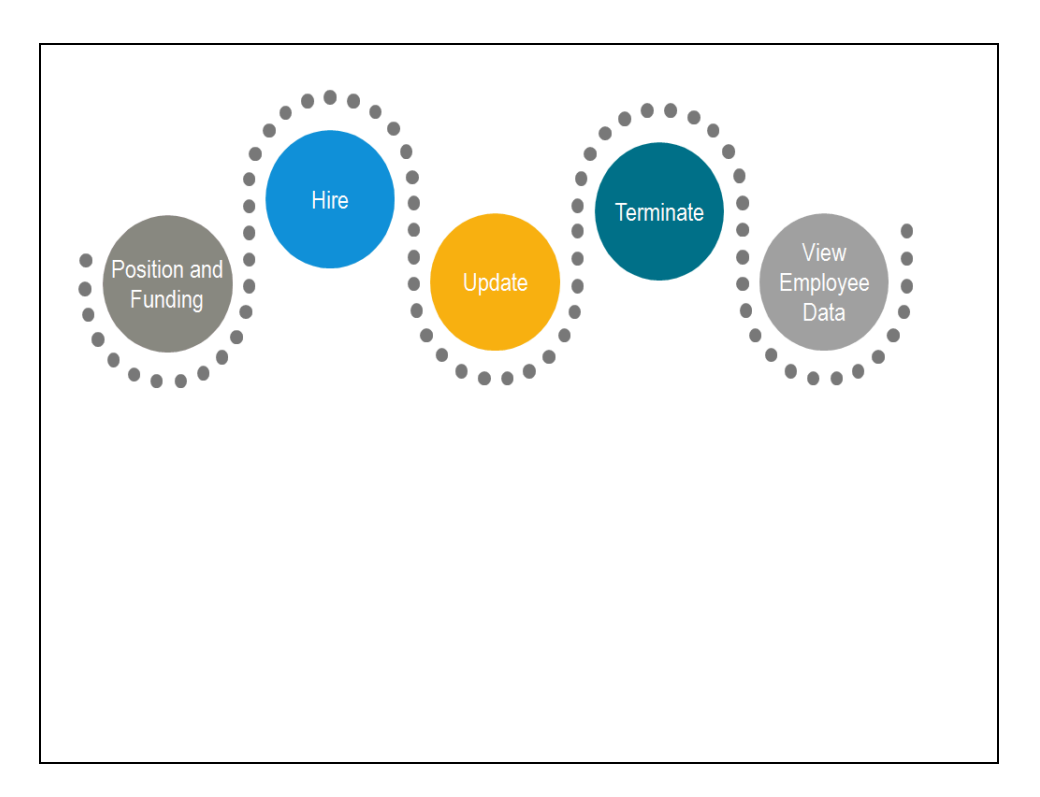

| <ol> <li>The following tasks are covered in this demonstration:</li> <li>Initiate a new hire template (Location Template Initiator).</li> </ol> | Step | Action                                                                                                    |
|----------------------------------------------------------------------------------------------------|------|----------------------------------------------------------------------------------------------------|
| - Approve a new hire template (Location Template Approver).<br>- Process a new hire template (UCPC WFA Production).                             | 1.   | <ul> <li>The following tasks are covered in this demonstration:</li> <li>Initiate a new hire template (Location Template Initiator).</li> <li>Approve a new hire template (Location Template Approver).</li> <li>Process a new hire template (UCPC WFA Production).</li> </ul> |

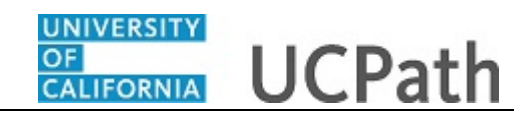

|                                               |              | N              | ew Window   Help   Personalize |
|-----------------------------------------------|--------------|----------------|--------------------------------|
| art HR Transactions                           |              |                |                                |
| a template and press Create Transaction.      |              |                |                                |
| isaction Template 📀                           |              |                |                                |
| Transaction Type All                          | $\checkmark$ | Effective Date |                                |
| Select Template                               |              |                | Create Transaction             |
| Transaction Type All                          | ✓ Refresh    |                |                                |
| sactions in Progress 👔                        |              |                |                                |
| You do not have any transactions in progress. |              |                |                                |
| G0 T0 Transaction Status                      |              |                |                                |
| Iransaction Status                            |              |                |                                |
|                                               |              |                |                                |
|                                               |              |                |                                |
|                                               |              |                |                                |
|                                               |              |                |                                |
|                                               |              |                |                                |
|                                               |              |                |                                |
|                                               |              |                |                                |
|                                               |              |                |                                |
|                                               |              |                |                                |
|                                               |              |                |                                |
|                                               |              |                |                                |
|                                               |              |                |                                |
|                                               |              |                |                                |
|                                               |              |                |                                |
|                                               |              |                |                                |
|                                               |              |                |                                |
|                                               |              |                |                                |
|                                               |              |                |                                |

| Step | Action                                                                                                    |
|------|----------------------------------------------------------------------------------------------------|
| 2.   | Location Template Initiators use the <b>Smart HR Transactions</b> page to initiate a new hire template in UCPath. |
| 3.   | Click the <b>Look up Select Template</b> button.                                                                  |

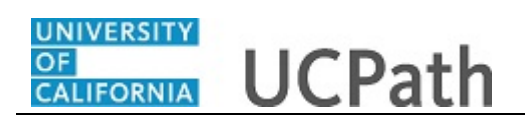

|                                                 | Look Up Select Te | mplate                                           | × New Window I He  |
|-------------------------------------------------|-------------------|--------------------------------------------------|--------------------|
| Smart HR Transactions                           | Search by: Templa | ate V begins with                                |                    |
| select a template and press Create Transaction. | Look Up Can       | Advanced Lookup                                  |                    |
| Transaction Template (?)                        | Search Results    |                                                  |                    |
| Transaction Type All                            | View 100          | First 🕚 1-21 of 21 🕑 Last                        | 194                |
|                                                 | lemplate          | Description                                      |                    |
| Select Template                                 | UC_ADD_CWR        | Add Contingent Worker - No Position Data         | Create Transaction |
|                                                 | UC_ADD_CWR_POSN   | Add Contingent Worker With Position              |                    |
| Transaction Type All                            | UC_COM_CWR        | Complete Contingent Worker Instance              |                    |
| T (1 ) D                                        | UC_CONC_HIRE      | Staff Concurrent Hire/Inter Location Transfer    |                    |
| Transactions in Progress (2)                    | UC_CONC_HIRE_AC   | Academic Concurrent Hire/Inter Location Transfer |                    |
| You do not have any transactions in progress    | UC_EXT_CWR        | Extend CWR Appointment                           |                    |
|                                                 | UC_EXT_CWR_POSN   | Extend CWR (with Position) Appointment           |                    |
| Go To Transaction Status                        | UC FULL HIRE      | Full Hire - Staff Only                           |                    |
|                                                 | UC_FULL_HIRE_AC   | Full Hire - Academic Use Only                    |                    |
|                                                 | UC_INVOL_TERM     | Involuntary Termination                          |                    |
|                                                 | UC_PERSON_DATA    | UC Personal Data                                 |                    |
|                                                 | UC_REHIRE         | UC Rehire - Staff Only                           |                    |
|                                                 | UC_REHIRE_AC      | Rehire - Academic                                |                    |
|                                                 | UC_REHIRE_REI     | Rehire Reinstatement - For Staff Appointments    |                    |
|                                                 | UC_REHIRE_REI_AC  | Rehire Reinstatement - For Academic Appointments |                    |
|                                                 | UC_RENW_CWR       | Renew Contingent Worker - Without Position       |                    |
|                                                 | UC_RENW_CWR_POS   | Renew CWR Instance - with Position               |                    |
|                                                 | UC_RETIREMENT     | Retirement                                       |                    |
|                                                 | UC_TRANSFER       | Intra-Business Unit Transfer - Staff Only        |                    |
|                                                 | UC_TRANSFER_AC    | Intra-Business Unit Transfer - Academic Only     |                    |
|                                                 |                   |                                                  |                    |

| Step | Action                                                                                                    |
|------|----------------------------------------------------------------------------------------------------|
| 4.   | Select the appropriate hire template. Notice there are two full hire templates, one for staff and one for academic. |
|      | This example uses the UC_FULL_HIRE template.                                                                        |
|      | Click to select.                                                                                                    |
|      | UC FULL HIRE                                                                                                    |

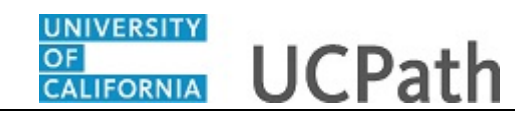

|                                                 |                        | N                 | lew Window   Help   Personalize Pa    |
|-------------------------------------------------|------------------------|-------------------|---------------------------------------|
| Creat UR Transactions                           |                        |                   |                                       |
| Smart HR Transactions                           |                        |                   |                                       |
| Select a template and press Create Transaction. |                        |                   |                                       |
|                                                 |                        |                   |                                       |
| Transaction Template (2)                        |                        |                   |                                       |
|                                                 |                        | Effective Data    |                                       |
|                                                 |                        | Effective Date 31 |                                       |
| Select Template UC_FULL_HIRE × Q                | Full Hire - Staff Only |                   | Create Transaction                    |
| Transaction Tune                                |                        |                   |                                       |
|                                                 | Refresh                |                   |                                       |
| Transactions in Progress (?)                    |                        |                   |                                       |
| You do not have any transactions in progress.   |                        |                   |                                       |
|                                                 |                        |                   |                                       |
| G0 T0 Transaction Status                        |                        |                   |                                       |
|                                                 |                        |                   |                                       |
|                                                 |                        |                   |                                       |
|                                                 |                        |                   |                                       |
|                                                 |                        |                   |                                       |
|                                                 |                        |                   |                                       |
|                                                 |                        |                   |                                       |
|                                                 |                        |                   |                                       |
|                                                 |                        |                   |                                       |
|                                                 |                        |                   |                                       |
|                                                 |                        |                   |                                       |
|                                                 |                        |                   |                                       |
|                                                 |                        |                   |                                       |
|                                                 |                        |                   |                                       |
|                                                 |                        |                   |                                       |
|                                                 |                        |                   |                                       |
|                                                 |                        |                   |                                       |
|                                                 |                        |                   | · · · · · · · · · · · · · · · · · · · |
| <b>`</b>                                        |                        |                   | /                                     |

| Step | Action                                       |
|------|----------------------------------------------|
| 5.   | Enter the <b>Effective Date</b> (hire date). |
|      | Click in the <b>Effective Date</b> field.    |
| 6.   | Click the Create Transaction button.         |
|      | Create Transaction                           |

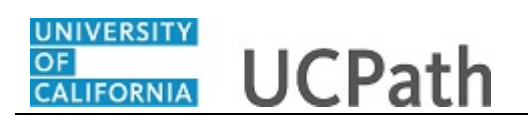

|                                                 | Now Window | Holp   Percenalize Pag |
|-------------------------------------------------|------------|------------------------|
| Smart HR Transactions                           | New Wildow | Theip Thersonalize Fag |
| Enter Transaction Details                       |            |                        |
|                                                 |            |                        |
| The following transaction details are required. |            |                        |
| Template Full Hire - Staff Only                 |            |                        |
| Organizational Relationship Employee            |            |                        |
| *Employee ID NEW × O                            |            |                        |
| *Effective Date Devision 100                    |            |                        |
|                                                 |            |                        |
| ACTION HIRE                                     |            |                        |
| *Address Format Linited Otation                 |            |                        |
| United States                                   |            |                        |
| Continue                                        |            |                        |
|                                                 |            |                        |
|                                                 |            |                        |
|                                                 |            |                        |
|                                                 |            |                        |
|                                                 |            |                        |
|                                                 |            |                        |
|                                                 |            |                        |
|                                                 |            |                        |
|                                                 |            |                        |
|                                                 |            |                        |
|                                                 |            |                        |
|                                                 |            |                        |

| Step | Action                                                                                                    |
|------|----------------------------------------------------------------------------------------------------|
| 7.   | The <b>Employee ID</b> field defaults to <b>NEW</b> .                                                                                     |
|      | The system automatically generates the next sequential UC Employee ID after the UCPC WFA Production team processes the new hire template. |
| 8.   | Select the appropriate <b>Reason Code</b> .                                                                                               |
| 9.   | Click the <b>Continue</b> button.                                                                                                    |

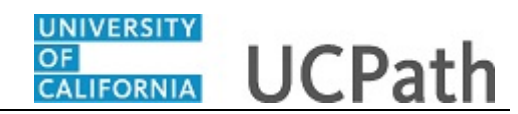

|                                                                       |                                                                                             | New Window   Help   Personalize Page |
|-----------------------------------------------------------------------|---------------------------------------------------------------------------------------------|--------------------------------------|
| nart HR Transactions                                                  |                                                                                             |                                      |
| nter Transaction Informati                                            | on                                                                                          |                                      |
| lick here to Hide Header Deta                                         | ls                                                                                          |                                      |
| emplate: UC_FULL_HIRE<br>ffective Date: 08/01/2018<br>mployee ID: NEW | Name:<br>Action/Action Reason: HIR/HIR (Hire - No Prior UC Affiliation)<br>Employee Record: |                                      |
| Personal Data Job Data Earns                                          | Dist Addl Pay Employee Experience                                                           |                                      |
| Employee Information                                                  |                                                                                             |                                      |
| Name - Legal Name/Name                                                |                                                                                             |                                      |
| *Legal First Name                                                     | Legal Middle Name                                                                           |                                      |
| *Legal Last Name                                                      | Legal Suffix                                                                                |                                      |
| First Name                                                            | Middle Name                                                                                 |                                      |
| Last Name                                                             |                                                                                             |                                      |
| Birthday Information                                                  |                                                                                             |                                      |
| Date of Birth                                                         | (ii)                                                                                        |                                      |
| Person Education Level                                                |                                                                                             |                                      |
| Highest Education Level A                                             | ٩                                                                                           |                                      |
| Poreon National ID United States                                      |                                                                                             |                                      |
| reison national ib onited states                                      |                                                                                             |                                      |

| Step | Action                                                                                                    |
|------|----------------------------------------------------------------------------------------------------|
| 10.  | The new hire template appears.                                                                                                    |
|      | Five tabs are available on this template: <b>Personal Data</b> , <b>Job Data</b> , <b>Earns Dist</b> , <b>Addl Pay</b> and <b>Employee Experience</b> . |
|      | Fields that are required by the system are indicated with an asterisk (*).                                                                              |
| 11.  | Complete the fields on the <b>Personal Data</b> tab.                                                                                                    |

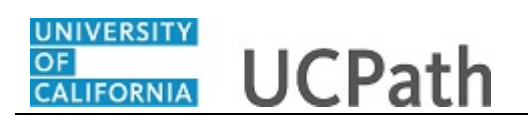

**—** 

|                                                                                                    | New Window   Help   Personalize Pa |
|----------------------------------------------------------------------------------------------------|------------------------------------|
| mart HR Transactions                                                                                                    |                                    |
| inter Transaction Information                                                                                                    |                                    |
| lick here to Hide Header Details                                                                                                    |                                    |
| emplate: UC_FULL_HIRE Name:<br>iffective Date: 08/01/2018 Action/Action Reason: HIR/HIR (Hire - No Prior UC Affiliation)<br>imployee ID: NEW Employee Record: |                                    |
| Personal Data Job Data Earns Dist Addl Pay Employee Experience                                                                                                |                                    |
| Employee Information                                                                                                    |                                    |
| Name - Legal Name/Name                                                                                                    |                                    |
| *Legal First Name Jose Legal Middle Name                                                                                                    |                                    |
| *Legal Last Name Merced Legal Suffix                                                                                                    |                                    |
| First Name Middle Name                                                                                                    |                                    |
| Last Name                                                                                                    |                                    |
| Birthday Information                                                                                                    |                                    |
| Date of Birth 04/01/1945                                                                                                    |                                    |
| Person Education Level                                                                                                    |                                    |
| Highest Education Level A                                                                                                    |                                    |
| Person National ID United States                                                                                                    |                                    |
| National ID Type PR Q National ID 545738798                                                                                                    |                                    |
| Person Address 01 - United States                                                                                                    |                                    |
| *Address Type Home V Address Line 1 7440 Oak Way                                                                                                    |                                    |

| Step | Action                                                                 |
|------|------------------------------------------------------------------------|
| 12.  | For this example, the fields have been filled out for you.             |
|      | Scroll down to complete additional <b>Personal Information</b> fields. |
|      | Click the scroll bar.                                                  |

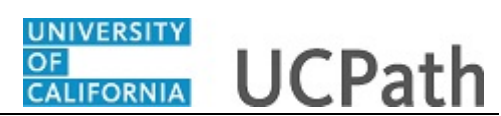

| UC Oath Date                            |                |             |                   |           |           |          |        |       |         |   |  |  |
|-----------------------------------------|----------------|-------------|-------------------|-----------|-----------|----------|--------|-------|---------|---|--|--|
| Oath Signature Date                     | 1              |             |                   |           |           |          |        |       |         |   |  |  |
| Person Phone Number                     |                | Personalize | Find   View All   | a   🔣     | First     | <u>۱</u> | 1 of 1 | ۲     | Last    |   |  |  |
| Phone Type                              |                | Telephone   |                   | Preferred |           |          |        |       |         |   |  |  |
| 1                                       | ~              |             |                   |           |           |          |        | +     | -       |   |  |  |
| Person Email Address                    |                | Personalize | Find   View All   | 0   🔜     | First     | <u>۱</u> | of 1   | ۲     | Last    |   |  |  |
| Email Type                              |                | Email Addre | 288               |           |           |          |        |       |         |   |  |  |
| 1                                       | ~              |             |                   |           |           |          |        | +     | -       |   |  |  |
| UC Patent Acknowledgment                |                |             |                   |           |           |          |        |       |         |   |  |  |
| Patent Acknowledgment<br>Sign Dt        | 31             |             |                   | Mod       | lified Pa | atent    | Ackn   | nnt S | Sign Dt |   |  |  |
| UC I-9 Information                      |                |             |                   |           |           |          |        |       |         |   |  |  |
| Tracker Profile ID                      |                |             |                   | Ren       | note I-9  | Secti    | on 2   |       |         |   |  |  |
| UC External System ID                   |                |             |                   |           |           |          |        |       |         |   |  |  |
| Business Unit                           | Q              |             | External Syste    | m         |           |          |        |       | Q       |   |  |  |
| External System ID                      |                |             |                   |           |           |          |        |       |         |   |  |  |
| Comments                                |                |             |                   |           |           |          |        |       |         |   |  |  |
| Comments                                |                |             |                   |           |           |          |        |       |         |   |  |  |
| R                                       |                |             |                   |           |           |          |        |       |         | _ |  |  |
| eturn to Enter Transaction Details Page |                |             |                   |           |           |          |        |       |         |   |  |  |
| Save and Submit Sav                     | e for Later Ca | Incel Su    | pporting document | s         |           |          |        |       |         |   |  |  |

| Step | Action                                                      |
|------|-------------------------------------------------------------|
| 13.  | Complete the additional <b>Personal Information</b> fields. |

| UC Oath Date                             |                                   |                        |           |  |
|------------------------------------------|-----------------------------------|------------------------|-----------|--|
| Oath Signature Date 08/01/2018           |                                   |                        |           |  |
| Person Phone Number                      | Personalize   Find   View All     | 🗵   🔣 🛛 First 🕚 1 of 1 | Last      |  |
| Phone Type                               | Telephone                         | Preferred              |           |  |
| 1 Mobile - Personal                      | 503/234-7676                      |                        | + -       |  |
| Person Email Address                     | Personalize   Find   View All   🗇 | First 🕘 1 of 1 🖗       | Last      |  |
| Email Type                               | Email Address                     |                        |           |  |
| 1 Home V                                 | jmerced@yahoo.com                 | × +                    |           |  |
| UC Patent Acknowledgment                 |                                   |                        |           |  |
| Patent Acknowledgment 33                 |                                   | Modified Patent Ackmn  | t Sign Dt |  |
| UC I-9 Information                       |                                   |                        |           |  |
| Tracker Profile ID                       |                                   | Remote I-9 Section 2   |           |  |
| UC External System ID                    |                                   |                        |           |  |
| Business Unit                            | External System                   | 1                      | Q         |  |
| External System ID                       |                                   |                        |           |  |
| Comments                                 |                                   |                        |           |  |
| Comments                                 |                                   |                        |           |  |
|                                          |                                   |                        |           |  |
| 12                                       |                                   |                        |           |  |
| leturn to Enter Transaction Details Page |                                   |                        |           |  |
| Save and Submit Save for Later Ca        | ancel Supporting documents        |                        |           |  |
| ransaction ID: NEW                       |                                   |                        |           |  |

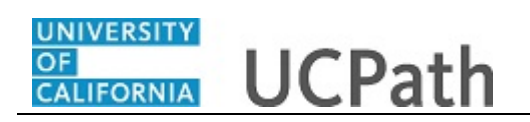

Г

| Step | Action                                                                                                    |
|------|----------------------------------------------------------------------------------------------------|
| 14.  | For this example the fields have been filled in for you.                                                                                   |
|      | The Location Template Initiator can use the <b>Comments</b> field to enter specific details or explanation regarding the hire transaction. |
|      | This field is referenced by UCPC WFA Production during their processing of the transaction.                                                |
| 15.  | Scroll to the top of the page to navigate to the next tab.                                                                                 |
|      | Click the scroll bar.                                                                                                    |

|                                                                          |                                                          |                                      |     | New Window   Help   Personalize Pag |
|--------------------------------------------------------------------------|----------------------------------------------------------|--------------------------------------|-----|-------------------------------------|
| mart HR Transactions                                                     |                                                          |                                      |     |                                     |
| Inter Transaction Informati                                              | on                                                       |                                      |     |                                     |
| Click here to Hide Header Detai                                          | s                                                        |                                      |     |                                     |
| Template: UC_FULL_HIRE<br>Effective Date: 08/01/2018<br>Employee ID: NEW | Name:<br>Action/Action Reason: HIR/H<br>Employee Record: | IIR (Hire - No Prior UC Affiliation) |     |                                     |
| Personal Data Job Data Earns                                             | Dist Addl Pay Employee E                                 | Experience                           |     |                                     |
| Employee Information                                                     |                                                          |                                      |     |                                     |
| Name - Legal Name/Name                                                   |                                                          |                                      |     |                                     |
| *Legal First Name Jose                                                   |                                                          | Legal Middle Name                    |     |                                     |
| *Legal Last Name Merced                                                  |                                                          | Legal Suffix                         | ٩   |                                     |
| First Name                                                               |                                                          | Middle Name                          |     |                                     |
| Last Name                                                                |                                                          |                                      |     |                                     |
| Birthday Information                                                     |                                                          |                                      |     |                                     |
| Date of Birth 04/01/194                                                  |                                                          |                                      |     |                                     |
| Person Education Level                                                   |                                                          |                                      |     |                                     |
| Highest Education Level A                                                | Q                                                        |                                      |     |                                     |
| Person National ID United States                                         |                                                          |                                      |     |                                     |
| National ID Type PR                                                      | ٩                                                        | National ID 545738798                |     |                                     |
| Person Address 01 - United State                                         | \$                                                       |                                      |     |                                     |
| *Address Type Home                                                       | $\checkmark$                                             | Address Line 1 7440 Oak V            | Vay |                                     |

| Step | Action                         |
|------|--------------------------------|
| 16.  | Click the <b>Job Data</b> tab. |

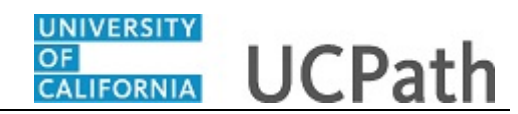

|                                                                          |                                                                                             | N  | ew Window   Help   Personalize Page |
|--------------------------------------------------------------------------|---------------------------------------------------------------------------------------------|----|-------------------------------------|
| Smart HR Transactions                                                    |                                                                                             |    |                                     |
| Enter Transaction Inform                                                 | ation                                                                                       |    |                                     |
| Click here to Hide Header De                                             | etails                                                                                      |    |                                     |
| Template: UC_FULL_HIRE<br>Effective Date: 08/01/2018<br>Employee ID: NEW | Name:<br>Action/Action Reason: HIR/HIR (Hire - No Prior UC Affiliation)<br>Employee Record: |    |                                     |
| Personal Data Job Data Ear                                               | ms Dist Addi Pay Employee Experience                                                        |    |                                     |
| Employee Information                                                     |                                                                                             |    |                                     |
| Work Location - Position Data                                            | 1                                                                                           |    |                                     |
| *Position Number                                                         | Q                                                                                           |    |                                     |
| Work Location - Job Fields                                               |                                                                                             |    |                                     |
| Business Unit                                                            | Department                                                                                  |    |                                     |
| Location Code                                                            | Establishment ID                                                                            | ٩  |                                     |
| Job Information - Job Code                                               |                                                                                             |    |                                     |
| Job Code                                                                 |                                                                                             |    |                                     |
| Job Information - United State                                           | 35                                                                                          |    |                                     |
| FLSA Status                                                              | Y                                                                                           |    |                                     |
| Job Labor - Union Code                                                   |                                                                                             |    |                                     |
| Union Code                                                               | Union Seniority Date                                                                        | 31 |                                     |
| Job Information - Reporting In                                           | iformation                                                                                  |    |                                     |
| Reports To Position<br>Number                                            |                                                                                             |    |                                     |
| Job Information Employee C                                               | lassification                                                                               |    |                                     |

| Step | Action                                                                                    |
|------|-------------------------------------------------------------------------------------------|
| 17.  | Use the <b>Job Data</b> tab to add the employee's position, job details and compensation. |

|                                                                                                    | New Window   Help   Personalize Page |
|----------------------------------------------------------------------------------------------------|--------------------------------------|
| Smart HR Transactions                                                                                                    |                                      |
| Enter Transaction Information                                                                                             |                                      |
| Click hare to Hide Header Dateils                                                                                         |                                      |
|                                                                                                    |                                      |
| Template: UC_FULL_HIRE Name:<br>Effective Date: 08/01/2018 Action/Action Reason: HIR/HIR (Hire - No Prior UC Affiliation) |                                      |
| Employee ID: NEW Employee Record:                                                                                         |                                      |
| Personal Data Job Data Earns Dist Addl Pay Employee Experience                                                            |                                      |
| Employee Information                                                                                                    |                                      |
| Work Location - Position Data                                                                                             |                                      |
| *Position Number 40005608                                                                                                 |                                      |
| Work Location - Job Fields                                                                                                |                                      |
| Business Unit RVCMP Department D01200                                                                                     |                                      |
| Location Code P5487 Establishment ID UCR                                                                                  |                                      |
| Job Information - Job Code                                                                                                |                                      |
| Job Code 007738                                                                                                    |                                      |
| Job Information - United States                                                                                           |                                      |
| FLSA Status Exempt                                                                                                    |                                      |
| Job Labor - Union Code                                                                                                    |                                      |
| Union Code 99 Union Seniority Date B                                                                                      |                                      |
| Job Information - Reporting Information                                                                                   |                                      |
| Reports To Position 40022388<br>Number                                                                                    |                                      |
| Job Information - Employee Classification                                                                                 |                                      |

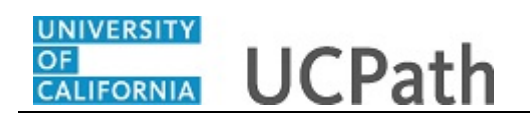

|   | Step | Action                                                                                                    |
|---|------|----------------------------------------------------------------------------------------------------|
|   | 18.  | After the <b>Position Number</b> field is entered, the system automatically populates many of the <b>Job Data</b> fields based on the data from the position record. |
|   |      | For this example the fields have been filled in for you.                                                                                                    |
| Ī | 19.  | Click the scroll bar.                                                                                                    |

| ob Information - Reporting        | J Information         |                            |                                          |              |  |
|-----------------------------------|-----------------------|----------------------------|------------------------------------------|--------------|--|
| Reports To Position 400<br>Number | 022388                |                            |                                          |              |  |
| ob Information - Employee         | Classification        |                            |                                          |              |  |
| *Employee Classification          | ٩                     | Classified/Unclassi        | fied Professional & Support Staff<br>Ind | $\checkmark$ |  |
| ob Information - Standard         | Hours                 |                            |                                          |              |  |
| Standard Hours                    | 40.000000             | I                          | TE 1.000000                              |              |  |
| IC Job Data                       |                       |                            |                                          |              |  |
| Probation Code No                 | ne                    | Probation End E            | ate 🔢                                    |              |  |
| Trial Employment End<br>Date      | Ħ                     | ERIT/Phased Retirem<br>End | ent 🗾 🖻                                  |              |  |
| Location Use End Date             | H                     | Location Use T             | уре                                      | ~            |  |
| Alternate Work Week 7/4           | 0                     | PY Career Dura             | ion                                      | ~            |  |
| IC Employee Review                |                       |                            |                                          |              |  |
| Review Type                       |                       | V Next Review D            | ate                                      |              |  |
| ob - Salary Plan                  |                       |                            |                                          |              |  |
| Salary Administration CT<br>Plan  | RV                    | Salary Gr                  | ade 23                                   |              |  |
| Step                              |                       | ٩                          |                                          |              |  |
| ob Compensation - Pay Co          | omponents             | Personalize   Find   View  | All   💷   🔣 🛛 First 🕚 1 of               | 1 🕑 Last     |  |
| Comp Rate Code Com                | pensation Rate Compen | sation Frequency Rate Cod  | e Source                                 |              |  |

| Step | Action                                                                                                    |
|------|----------------------------------------------------------------------------------------------------|
| 20.  | Complete the remaining Job Data fields.                                                                                              |
|      | For this example the fields have been filled in for you.                                                                             |
| 21.  | For academic hires, the <b>Employee Classification</b> field is automatically populated based on the job code and cannot be changed. |
|      | For this example, the employee is a staff member, so the field must be entered manually.                                             |

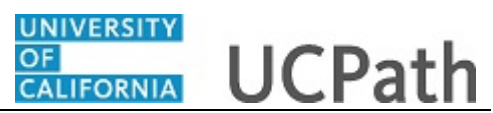

| Job Information - Reportin       | ng Information      |            |                   |                        |                       |        |      |  |
|----------------------------------|---------------------|------------|-------------------|------------------------|-----------------------|--------|------|--|
| Reports To Position 40<br>Number | 0022388             |            |                   |                        |                       |        |      |  |
| Job Information - Employe        | e Classification    |            |                   |                        |                       |        |      |  |
| *Employee Classification 2       | C                   | L          | Classified/       | Unclassified Profes    | ssional & Support Sta | ff 🔽   |      |  |
| Job Information - Standard       | d Hours             |            |                   |                        |                       |        |      |  |
| Standard Hours                   | 40.000000           |            |                   | FTE                    | 1.000000              |        |      |  |
| UC Job Data                      |                     |            |                   |                        |                       |        |      |  |
| Probation Code                   | Vithin Probation    | ~          | Probati           | on End Date 02/01/     | 2019                  |        |      |  |
| Trial Employment End<br>Date     | 3                   | j          | ERIT/Phase        | d Retirement<br>End Dt | <u>B</u>              |        |      |  |
| Location Use End Date            | 81                  | J          | Locati            | on Use Type            |                       | ~      |      |  |
| Alternate Work Week 7            | /40                 | ~          | PY Car            | eer Duration           |                       | ~      |      |  |
| UC Employee Review               |                     |            |                   |                        |                       |        |      |  |
| Review Type A                    | nnual Performance A | Apprais: 🗸 | Next              | Review Date 8/1/20     | 19 🛐                  |        |      |  |
| Job - Salary Plan                |                     |            |                   |                        |                       |        |      |  |
| Salary Administration C<br>Plan  | TRV                 |            |                   | Salary Grade 23        |                       |        |      |  |
| Step                             |                     |            | Q                 |                        |                       |        |      |  |
| Job Compensation - Pay C         | Components          |            | Personalize   Fir | nd   View All   🔄      | 📕 🛛 First 🕚 1         | of 1 🔮 | Last |  |
| Comp Rate Code Cor               | mpensation Rate     | Compensati | on Frequency      | Rate Code Source       |                       |        |      |  |
| 1Q                               |                     |            |                   |                        |                       | +      | -    |  |
| Work Location - Expected         | Job End Date        |            |                   |                        |                       |        |      |  |

| Step | Action                                                                                                    |
|------|----------------------------------------------------------------------------------------------------|
| 22.  | <b>Probation Code</b> and <b>Probation End Date</b> are required if the class indicator is<br><b>Professional and Support Staff</b> and the employee class is either <b>Career</b> or<br><b>Partial Year Career</b> . |
| 23.  | Some jobs require a <b>Step</b> .<br>After the <b>Step</b> is entered for the job, the compensation fields are automatically populated.                                                                               |
| 24.  | Scroll down to complete the remaining <b>Job Data</b> fields.<br>Click the scroll bar.                                                                                                    |
| 25.  | If a <b>Step</b> is not associated with the job, the <b>Comp Rate Code</b> , <b>Compensation Rate</b> and <b>Compensation Frequency</b> fields must be entered manually, as in this example.                          |

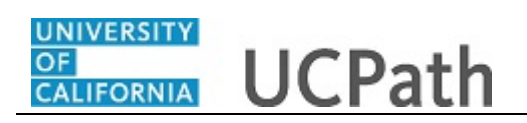

| Step | Action                                                                                                    |
|------|----------------------------------------------------------------------------------------------------|
| 26.  | If the employment is a short-term assignment or temporary hire, enter the date the job ends in the <b>Expected Job End Date</b> field. The employee will be automatically terminated on this date. |
|      | An expected end date is required for the following employee classes:<br>-Staff: Contract                                                                                                    |
|      | -Student: Casual/Restricted                                                                                                    |
|      | -Staff: Floater                                                                                                    |
|      | -Staff: Rehired Retiree                                                                                                    |
|      | -Academic: Post Docs                                                                                                    |
|      | -Academic: Recall                                                                                                    |
|      | -Academic: Academic Student                                                                                                    |
| 27.  | The payroll-related <b>Compensation Frequency</b> field automatically populates based on the job code.                                                                                             |
| 28.  | Scroll up to navigate to the next tab.                                                                                                    |
|      | Click the scroll bar.                                                                                                    |

|                                                                                                    | New Window   Help |
|----------------------------------------------------------------------------------------------------|-------------------|
| Smart HR Transactions                                                                                                    |                   |
| Enter Transaction Information                                                                                                    |                   |
| Click here to Hide Header Details                                                                                                    |                   |
| Template:         UC_FULL_HIRE         Name:           Effective Date:         08/01/2018         Action/Action Reason:         HIR/HIR (Hire - No Prior UC Affiliation)           Employee ID:         NEW         Employee Record: |                   |
| Personal Data   Job Data   Earns Dist   Addl Pay   Employee Experience                                                                                                    |                   |
| Employee Information                                                                                                    |                   |
| Work Location - Position Data                                                                                                    |                   |
| *Position Number 40005608                                                                                                    |                   |
| Work Location - Job Fields                                                                                                    |                   |
| Business Unit RVCMP Department D01200                                                                                                    |                   |
| Location Code P5487 Establishment ID UCR Q                                                                                                    |                   |
| Job Information - Job Code                                                                                                    |                   |
| Job Code 007738                                                                                                    |                   |
| Job Information - United States                                                                                                    |                   |
| FLSA Status Exempt                                                                                                    |                   |
| Job Labor - Union Code                                                                                                    |                   |
| Union Code 99 Union Seniority Date                                                                                                    |                   |
| Job Information - Reporting Information                                                                                                    |                   |
| Reports To Position 40022388<br>Number                                                                                                    |                   |
| Job Information Employee Classification                                                                                                    |                   |

| Step | Action                           |
|------|----------------------------------|
| 29.  | Click the <b>Earns Dist</b> tab. |
|      | Earns Dist                       |

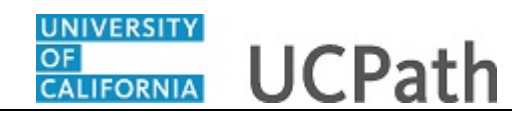

|                                                                                  | ne                   |                          |                   |                                               | New Window   Help |
|----------------------------------------------------------------------------------|----------------------|--------------------------|-------------------|-----------------------------------------------|-------------------|
|                                                                                  | n Informatio         |                          |                   |                                               |                   |
| nier Transactio                                                                  | n mormatio           | n                        |                   |                                               |                   |
| lick here to Hide                                                                | Header Details       | 3                        |                   |                                               |                   |
| emplate: UC_FI                                                                   | JLL_HIRE I<br>2018 / | Name:<br>Action/Action R | teason: HIR/HI    | R (Hire - No Prior UC Affiliation)            |                   |
| nployee ID: NEW                                                                  | I                    | Employee Reco            | ord:              |                                               |                   |
| Personal Data Job                                                                | Data Earns Di        | st Addl Pay              | Employee Ex       | (perience                                     |                   |
| mployee Informati                                                                | on                   |                          |                   |                                               |                   |
| Job Earnings Dist                                                                | ibution Type         |                          |                   |                                               |                   |
| Earnings Distri                                                                  | Type                 |                          | ~                 | Aggregate Comp Rate                           |                   |
| Job Earnings Dist                                                                | ribution             | F                        | Personalize   Fin | id   View All   🔄   🔢 🛛 First 🛞 1 of 1 🛞 Last |                   |
| Earnings Code                                                                    |                      | Compensation F           | Rate              | Percent of Distribution                       |                   |
| 1                                                                                |                      |                          |                   |                                               |                   |
|                                                                                  | tion Details Page:   |                          |                   |                                               |                   |
| teturn to Enter Transac                                                          |                      | e for Later              | Cancel            | Supporting documents                          |                   |
| eturn to Enter Transac<br>Save and Submi                                         | Save                 |                          |                   |                                               |                   |
| Return to Enter Transac<br>Save and Submi<br>ransaction ID:                      | NEW                  |                          |                   |                                               |                   |
| Return to Enter Transac<br>Save and Submi<br>ransaction ID:<br>itiator Comments: | NEW                  |                          |                   |                                               |                   |
| tetum to Enter Transac<br>Save and Submi<br>ransaction ID:<br>itiator Comments:  | NEW                  |                          |                   |                                               |                   |

| Step | Action                                                                                                    |
|------|----------------------------------------------------------------------------------------------------|
| 30.  | Use the fields in the <b>Job Earnings Distribution</b> section if the standard earnings for the employee just be distributed. |
| 31.  | Click the Addl Pay tab.                                                                                                    |

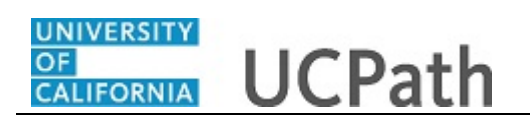

| Brand HR Transactions     Enter Transaction Information     Click here to Hide Header Details   Template: UC_FULL_HIRE   Name:    Effective Date:   Objoing Data   Earns Dis   Addi Pay   Employee B:   Network Addi Pay   Employee Information     Additional Pay   Personal Data   Job Data   Earnings Code   Reson for Additional Pay   Effective Date   Earnings Code   Reson for Additional Pay   Effective Date   Earnings Code   Reson for Additional Pay   Earnings End Data   Addit Pay Amount   Hout Specified                                                                                Click here to Hide Header Details    Personal Data Job Data   Earnings Code Reson for Additional Pay   Earnings End Data Save for Later   Cancel Supporting documents   Ender Net Section Dis <td< th=""><th></th><th></th><th></th><th></th><th></th><th></th><th></th><th></th><th>New Window I Lio</th></td<>                                                                                                    |               |                       |                  |                           |                    |                   |                  |        | New Window I Lio |
|----------------------------------------------------------------------------------------------------|---------------|-----------------------|------------------|---------------------------|--------------------|-------------------|------------------|--------|------------------|
| Enter Transaction Information   Click here to Hide Header Details   Femplate: UC_FULL_HIRE   Name:   Serve Date: 000/1/2018   Employee Date: 000/1/2018   Employee Dis: NEW   Employee Dis: NEW   Employee Information   Additional Pay   Personal Data   Job Data   Earnings Code   Return to Enter Transaction Details Page   Save and Submit   Save for Later   Cancel   Supporting documents   Image: NetW   Intia Applor   Acquester ID:   10173879   Antia Applor                                                                                                    | mar           | t HR Transaction      | s                |                           |                    |                   |                  |        | New Window   Hei |
| Click here to Hide Header Details         Femplate:       UC_FULL_HIRE       Name:         Stefetive Date:       08/01/2013       Action/Action Reason:       HIR/HIR (Hire - No Prior UC Affiliation)         Employee ID:       NEW       Employee Record:         Personal Data       Job Data       Earns Dist       AddI Pay       Employee Experience         Employee Information            First I of 1 of 1 le Last          Additional Pay       Personalize   Find   View All I II III IIII First IIIII of 1 le Last              Additional Pay       Personalize   Find   View All IIIIIIIIIIIIIIIIIIIIIIIIIIIIIIIIII                                                                                                    | Inte          | r Transaction         | Information      |                           |                    |                   |                  |        |                  |
| Femplate:       UC_FULL_HIRE       Name:         Effective Date:       08/01/2018       Action/Action Reason:       HIR/HIR (Hire - No Prior UC Affiliation)         Employee ID:       NEW       Employee Record:         Personal Data       Job Data       Earns Dist       AddI Pay       Employee Experience         Employee Information                   Additional Pay       Personalize   Find   View All [I]       IFirst If of 1 If Last         Effective Date       Earnings Code       Reason for Additional Pay       Earnings End Date           I       IB       Image: Image: Imag                                                                                                    | lick          | here to Hide H        | eader Details    |                           |                    |                   |                  |        |                  |
| Additional Case Addition/Action Reason: HIR/HIR (Hire - No Prior UC Affiliation)   imployee ID: NEW Employee Record:     Personal Data Job Data Earns Dist   Additional Pay Personalize   Find   View All [ Imployee Record:     Employee Information     Additional Pay   Personalize   Find   View All [ Imployee Record:   Employee Information   Additional Pay   Personalize   Find   View All [ Imployee Record:   Return to Enter Transaction Details Page   Save and Submit Save for Later   Cancel   Supporting documents   Requester ID: 10173879 Antila Applor Requested:                                                                                                    | omr           | late: LIC FUI         | L HIRE Name      |                           |                    |                   |                  |        |                  |
| mployee II: NEW   Personal Data Job Data   Employee Information     Additional Pay   Personalize   Find   View All   D   R First • 1 of 1 • Last   Effective Date   Earnings Code   Reason for Additional Pay   Effective Date   Earnings Code   Reason for Additional Pay   Effective Date   Earnings Code   Reason for Additional Pay   Effective Date   Earnings Code   Reason for Additional Pay   Effective Date   Earnings Code   Reason for Additional Pay   Effective Date   Earnings Code   Reason for Additional Pay   Effective Date   Earnings Code   Reason for Additional Pay   Effective Date   Earnings Code   Reason for Additional Pay   Effective Date   Earnings Code   Reason for Additional Pay   Effective Date   Earnings Code   Reason for Additional Pay   Earnings End Date   AddI Pay Amount   Hourh   I   I   II   III   IIII   Save for Later   Cancel   Supporting documents                           IIIIIIIIIIIIIIIIIIIIIIIIIIIIIIIIIIII                                                                                                    | ffec          | tive Date: 08/01/20   | 18 Action        | Action Reason: HIR/HIR    | (Hire - No Prior I | UC Affiliation)   |                  |        |                  |
| Personal Data Job Data Earns Dist Addl Pay Employee Experience                                                                                                    | mpl           | oyee ID: NEW          | Employ           | ee Record:                |                    |                   |                  |        |                  |
| Employee Information         Additional Pay       Personalize   Find   View All   [2] [2] First (1 of 1 ) Last         Effective Date       Earnings Code       Reason for Additional Pay       Earnings End Date       Addit Pay Amount       Hourh         1       100 [2] [2] [2] [2] [2] [2] [2] [2] [2] [2]                                                                                                    | Per           | sonal Data Job D      | ata Earns Dist 4 | ddl Pay Employee Exp      | erience            |                   |                  |        |                  |
| Additional Pay       Personalize Find [View All [62]] Image: First (1) 1 of 1 (1) Last         Effective Date       Earnings Code       Reason for Additional Pay       Earnings End Date       Addit Pay Amount       Hourh         1       100       Image: Reason for Additional Pay       Earnings End Date       Addit Pay Amount       Hourh         1       100       Image: Reason for Additional Pay       Earnings End Date       Addit Pay Amount       Hourh         1       100       Image: Reason for Additional Pay       Earnings End Date       Addit Pay Amount       Hourh         1       100       Image: Reason for Additional Pay       Earnings End Date       Addit Pay Amount       Hourh         1       100       Image: Reason for Additional Pay       Earnings End Date       Image: Reason for Addit Pay Amount       Hourh         1       100       Image: Reason for Additional Pay       Earnings End Date       Image: Reason for Addit Pay Amount       Hourh         1       100       Image: Reason for Addit Pay       Cancel       Supporting documents       Image: Reason for Addit Pay Amount       Image: Reason for Addit Pay Amount       Image: Reason for Addit Pay Amount       Image: Reason for Addit Pay Amount       Image: Reason for Addit Pay Amount       Image: Reason for Addit Pay Amount       Image: Reason for Addit Pay Amount       Image: Reason for Addit                                                                                                    | Emp           | loyee Information     | i                |                           |                    |                   |                  |        |                  |
|                                                                                                    | Ad            | ditional Pay          |                  | Pers                      | onalize   Find     | View All          | First 🕚 1 of 1 🕚 | Last   |                  |
| Image: Control of the system of the system of the syste |               | Effective Date        | Earnings Code    | Reason for Additional Pay |                    | Earnings End Date | Add'l Pay Amount | Hourly |                  |
| Return to Enter Transaction Details Page         Save and Submit       Save for Later         Cancel       Supporting documents         iransaction ID:       NEW         itator Comments:                                                                                                    | 1             |                       |                  | Not Specified             | ~                  | 31                | 0                |        |                  |
| Save and Submit       Save for Later       Cancel       Supporting documents         Transaction ID:       NEW         nitiator Comments:                                                                                                    |               | <                     |                  |                           |                    |                   |                  | >      |                  |
| Save and Submit     Save for Later     Cancel     Supporting documents       'ransaction ID:     NEW       itiator Comments:                                                                                                    | Retu          | rn to Enter Transacti | n Details Page   |                           |                    |                   |                  |        |                  |
| Transaction ID:     NEW       Initiator Comments:                                                                                                    |               | Save and Submit       | Save for La      | ter Cancel                | Supporting doci    | uments            |                  |        |                  |
| nitiator Comments:<br>tequester ID: 10173879 Anitia Applor<br>tequested:                                                                                                    | ran           | saction ID:           | NEW              |                           |                    |                   |                  |        |                  |
| Requester ID: 10173879 Anitia Applor<br>Requested:                                                                                                    |               | tor Comments:         |                  |                           |                    |                   |                  |        |                  |
| Requester ID: 10173879 Anitia Applor<br>Requested:                                                                                                    | nitia         |                       |                  |                           |                    |                   |                  |        |                  |
| Requested:                                                                                                    | nitia         | ester ID:             | 10173879 Ani     | a Apptor                  |                    |                   |                  |        |                  |
|                                                                                                    | nitia<br>Requ |                       |                  |                           |                    |                   |                  |        |                  |
|                                                                                                    | nitia<br>tequ | ested:                |                  |                           |                    |                   |                  |        |                  |

| Step | Action                                                                                                    |
|------|----------------------------------------------------------------------------------------------------|
| 32.  | Use the fields in the <b>Additional Pay</b> section if the hire offer includes incentive pay or additional pay. |
| 33.  | Click the Employee Experience tab.                                                                              |

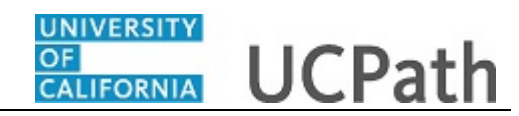

| mart HR Transacti                     | ons               |                        |               |                        |                      |             |                | New Window   Help |
|---------------------------------------|-------------------|------------------------|---------------|------------------------|----------------------|-------------|----------------|-------------------|
| nter Transacti                        | on Informa        | ation                  |               |                        |                      |             |                |                   |
| lick here to Hide                     | Header Det        | ails                   |               |                        |                      |             |                |                   |
|                                       |                   | ians<br>Maria          |               |                        |                      |             |                |                   |
| emplate: UC_F<br>ffective Date: 08/01 | ULL_HIRE<br>/2018 | Name:<br>Action/Action | on Reason: HI | R/HIR (Hire - No Prior | r UC Affiliation)    |             |                |                   |
| mployee ID: NEW                       |                   | Employee F             | Record:       |                        |                      |             |                |                   |
| Personal Data Jol                     | Data Earns        | s Dist Addl F          | Pay Employe   | ee Experience          |                      |             |                |                   |
| Employee Informat                     | on                |                        |               |                        |                      |             |                |                   |
| Employee Experie                      | nce               |                        |               | Personalize   Find     | View All   💷   🔣     | First 🕚 1 ( | of 1 🛞 Last    |                   |
| Employer Name                         | Job Desc          | ription S              | tart Date     | End Date               | UC Relevant Experier | ice         | UC Relevant Se |                   |
| 1                                     |                   |                        |               | <b>b1</b>              | 111                  |             |                |                   |
| <                                     |                   |                        |               |                        |                      |             | >              |                   |
| Return to Enter Transa                | ction Details Pa  | ige                    |               |                        |                      |             |                |                   |
| Save and Subm                         | it                | Save for Later         | Canc          | el Supporting do       | cuments              |             |                |                   |
| ransaction ID:                        |                   |                        |               |                        |                      |             |                |                   |
|                                       | NEW               |                        |               |                        |                      |             |                |                   |
| nitiator Comments:                    |                   |                        |               |                        |                      |             |                |                   |
|                                       |                   |                        |               |                        |                      |             |                |                   |
| Convector ID:                         | 10173879          | Anitia Ap              | optor         |                        |                      |             |                |                   |
| tequester iD.                         |                   |                        |               |                        |                      |             |                |                   |

| Step | Action                                                                                                    |
|------|----------------------------------------------------------------------------------------------------|
| 34.  | For represented staff, use the fields on this page to enter data related to the<br>employee's prior work experience. Having this information is helpful in<br>determining new compensation rates for the new hire. |
|      | The information entered in the <b>Employee Experience</b> section is copied to the employee's <b>UC Employee Experience</b> page after the template is fully processed by UCPC WFA Production.                     |
| 35.  | The <b>Supporting documents</b> link can be used to attach documents to the new hire transaction, if needed.                                                                                                    |
| 36.  | Click the Save and Submit button. Save and Submit                                                                                                    |

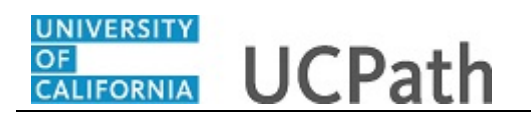

|       |                                                                                                    | New Window   Help |
|-------|----------------------------------------------------------------------------------------------------|-------------------|
| Smart | HR Transactions                                                                                                   |                   |
| Subr  | nit Confirmation                                                                                                  |                   |
| ~     | The submit was successful. The Human Resources department will review the person's data and update the HR system. |                   |
|       | Go to the Transaction Status page to review the status of this person.                                            |                   |
| OK    |                                                                                                    |                   |
|       |                                                                                                    |                   |
|       |                                                                                                    |                   |
|       |                                                                                                    |                   |
|       |                                                                                                    |                   |
|       |                                                                                                    |                   |
|       |                                                                                                    |                   |
|       |                                                                                                    |                   |
|       |                                                                                                    |                   |
|       |                                                                                                    |                   |
|       |                                                                                                    |                   |
|       |                                                                                                    |                   |
|       |                                                                                                    |                   |
|       |                                                                                                    |                   |
|       |                                                                                                    |                   |
|       |                                                                                                    |                   |
|       |                                                                                                    |                   |
|       |                                                                                                    |                   |

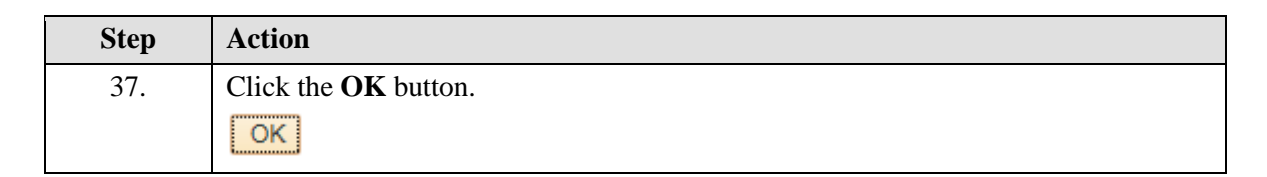

| Transaction Type All     |                        |          |                |          |                          |
|--------------------------|------------------------|----------|----------------|----------|--------------------------|
| Transaction Type All     |                        |          |                |          |                          |
| Select Template          |                        | ~        | Effective Date | 31       |                          |
| Select remplate/         | Q                      |          |                |          | Create Transaction       |
| Transaction Type All     |                        | ✓ Refres | sh             |          |                          |
| nsactions in Progress    |                        |          | Personalize    | Find   🔄 | 📕 🛛 First 🕙 1 of 1 🕑 Las |
| t Transaction Type E     | Effective Date Name    |          | Person ID      | Action   | Country                  |
| HIREJPM                  | 08/01/2019 Jose Merced | i        | NEW            | Hire     | United States            |
| Go To Transaction Status |                        |          |                |          |                          |

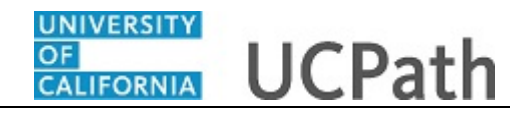

| Step | Action                                                                                                    |
|------|----------------------------------------------------------------------------------------------------|
| 38.  | The template transaction is routed for approval and appears in the <b>Transactions in Progress</b> section until it is approved. |

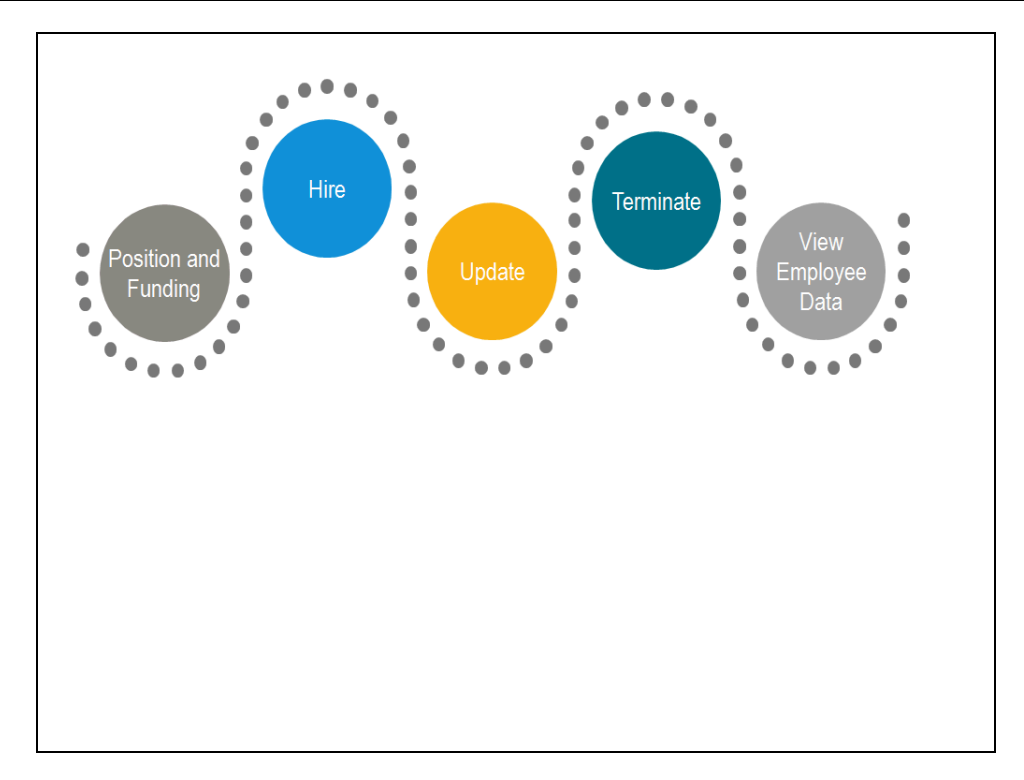

| Step | Action                                                                  |
|------|-------------------------------------------------------------------------|
| 39.  | The next task demonstrates how a Location Template Approver reviews and |
|      | approves the new hire template transaction.                             |

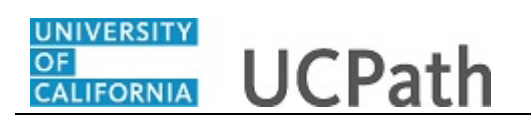

| Vorklist        |            |                  |                    |                                                | New W                                                                                                    | /indow   Help |
|-----------------|------------|------------------|--------------------|------------------------------------------------|----------------------------------------------------------------------------------------------------|---------------|
| /orklist for Ro | over Apple |                  | Worklist Filters   | ~                                              | Feed -                                                                                                    |               |
| /orklist Items  |            |                  |                    |                                                | Per                                                                                                    | sonalize Find |
| m               | Date From  | Work Item        | Worked By Activity | Priority Link                                  |                                                                                                    |               |
| itia Apptor     | 09/04/2018 | Approval Routing | Approval Workflow  | UC<br>4995<br>2016<br>UC<br>EFFI<br>BUS<br>RDC | RVCMP_SmartHRTemplate_<br>2. UC RVCMP_SHR_Hire_<br>-01-02. N. 0.<br>TRANSACT_ID:T0000022455<br>UD:NEW<br>0T_NOKEY:2018-08-01<br>INESS_UNIT.RVCMP<br>:RA.0.A | Mar           |
|                 |            |                  |                    |                                                |                                                                                                    |               |
|                 |            |                  |                    |                                                |                                                                                                    |               |
|                 |            |                  |                    |                                                |                                                                                                    |               |
| Refresh         |            |                  |                    |                                                |                                                                                                    |               |
|                 |            |                  |                    |                                                |                                                                                                    |               |
|                 |            |                  |                    |                                                |                                                                                                    |               |
|                 |            |                  |                    |                                                |                                                                                                    |               |
|                 |            |                  |                    |                                                |                                                                                                    |               |
|                 |            |                  |                    |                                                |                                                                                                    |               |

| Step | Action                                                                                                    |
|------|----------------------------------------------------------------------------------------------------|
| 40.  | The Location Template Approver can access transactions that need approval from the email notification or by navigating to their <b>Worklist</b> . |
|      | Worklist can be accessed from the dashboard or from a Homepage.                                                                                   |
|      | Workforce Administration (Homepage) > Approvals (Tile) > <b>My Worklist -</b><br><b>Summary View</b>                                              |
|      | For this example, the template transaction is accessed from the Workforce Administration Homepage.                                                |

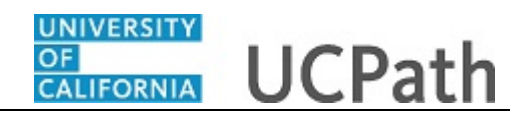

| Vorklist<br>Vorklist for Re | over Apple   |                  |                   |                                                      |                                                                                                    |                  |
|-----------------------------|--------------|------------------|-------------------|------------------------------------------------------|----------------------------------------------------------------------------------------------------|------------------|
| tail View                   |              |                  | Worklist Filters  | ~                                                    | Feed -                                                                                                    |                  |
| orklist Items               | S Data Carro | Minute Manage    | Marked Dr. Astron | Delevite                                             | Per                                                                                                    | rsonalize   Find |
| tia Apptor                  | 09/04/2018   | Approval Routing | Approval Workflow | 2011<br>EM<br>EM<br>EM<br>EM<br>EM<br>EM<br>EM<br>EM | RVCMP SmartHRTemplate.<br>52 UC RVCMP SHR Hire.<br>501-02. N. 0.<br>TRANSACT ID: T000022455<br>10D:NEW<br>DT NOKEY 2018-08-01<br>INESS UNIT:RVCMP<br>:RA.0.A. | Mark             |
|                             |              |                  |                   | RDC                                                  | ::RA.0.A.                                                                                                    |                  |
|                             |              |                  |                   |                                                      |                                                                                                    |                  |
|                             |              |                  |                   |                                                      |                                                                                                    |                  |
|                             |              |                  |                   |                                                      |                                                                                                    |                  |
| Refresh                     |              |                  |                   |                                                      |                                                                                                    |                  |
| Refresh                     |              |                  |                   |                                                      |                                                                                                    |                  |

| Step | Action                                                                                                    |
|------|----------------------------------------------------------------------------------------------------|
| 41.  | The Worklist page displays all transactions that require action.                                                                                                    |
| 42.  | Click the appropriate worklist item.<br>For this example, click the UC_RVCMP_SmartHRTemplate, 49952,<br>UC RVCMP SHR Hire link.                                                        |
|      | UC RVCMP SmartHRTemplate,<br>49952, UC RVCMP SHR Hire,<br>2016-01-02, N, 0,<br>UC TRANSACT ID:T000022455<br>EMPLID:NEW<br>EFFDT NOKEY:2018-08-01<br>BUSINESS UNIT:RVCMP<br>RDC:RA,0,A, |

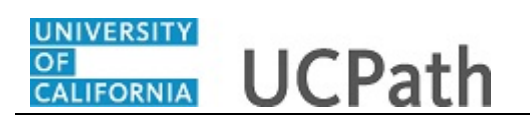

| Caread UD Tanana di ana              |               |                     |             |                    |
|--------------------------------------|---------------|---------------------|-------------|--------------------|
|                                      |               |                     |             |                    |
| Iransaction Details                  |               | Transaction 64      | etus e u    |                    |
| Transaction ID T000022455            |               |                     | atus Pendin | ig<br>             |
| Hire Details                         | Personalize   | Find   View All   E | Action      | First 1 of 1 1 Las |
| 1 Jose Mersed                        | Employee      | 09/01/2019          |             |                    |
| 1 JOSE MEICED                        | Employee      | 06/01/2018          | HIR         | USA                |
| Initiator Comment                    |               |                     |             |                    |
|                                      |               |                     |             |                    |
| Requester ID 10173879 Anitia Ap      | otor          |                     |             |                    |
| Requested 09/04/18 12:54:17.000000PM |               |                     |             |                    |
| Approve                              |               | Denv                |             |                    |
| , pproto                             |               | Dony                |             |                    |
| Approver Comment                     |               |                     |             |                    |
|                                      |               |                     |             |                    |
| LIDE                                 |               |                     |             |                    |
|                                      |               | Effet: 2019 0       | 0 01 Uni    |                    |
| HIRE                                 | 100, ID: NEVV | , Endt: 2018-0      | 8-01, UNI   |                    |
| Pending                              |               |                     |             |                    |
| Approver 1 - Hire                    |               |                     |             |                    |
| Deturs to Occursts                   |               |                     |             |                    |
| Return to Search                     |               |                     |             |                    |

| Step | Action                                                                                                    |
|------|----------------------------------------------------------------------------------------------------|
| 43.  | For template transactions that require approval, the SS Smart HR Transactions page appears.                                                                     |
|      | This page displays some <b>Hire Details</b> , as well as a link to the hire template transaction so the transaction can be reviewed in detail before approving. |
| 44.  | Click the <b>Jose Merced</b> link to review the template transaction details.                                                                                   |

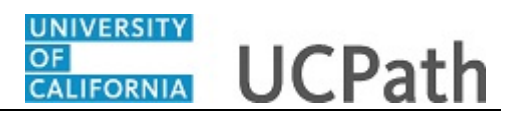

| mart HD Transactions                          | New Window   Help |
|-----------------------------------------------|-------------------|
| Inter Transaction Details                     |                   |
| Name Jose Merced                              |                   |
| e following transaction details are required. |                   |
| Template Full Hire - Staff Only               |                   |
| Organizational Relationship Employee          |                   |
| *Employee ID NEW × Q                          |                   |
| *Effective Date 08/01/2018                    |                   |
| Action Hire                                   |                   |
| *Reason Code Hire - No Prior UC Affiliation   |                   |
| *Address Format United States                 |                   |
| Continue Cancel                               |                   |
|                                               |                   |
|                                               |                   |
|                                               |                   |
|                                               |                   |
|                                               |                   |
|                                               |                   |
|                                               |                   |
|                                               |                   |

| Step | Action                                                                                                    |
|------|----------------------------------------------------------------------------------------------------|
| 45.  | Review the <b>Transaction Details</b> page, which identifies the new hire's <b>Name</b> , the type of <b>Template</b> , the <b>Organizational Relationship</b> , the <b>Effective Date</b> and the <b>Reason Code</b> for the hire. |
| 46.  | Click the <b>Continue</b> button.                                                                                                    |

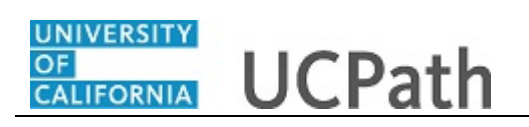

|                                                                                                    | New Window   Help   Personalize Pa |
|----------------------------------------------------------------------------------------------------|------------------------------------|
| mart HR Transactions                                                                                                    |                                    |
| nter Transaction Information                                                                                                    |                                    |
| lick here to Hide Header Details                                                                                                    |                                    |
| emplate: UC_FULL_HIRE Name:<br>ffective Date: 08/01/2018 Action/Action Reason: HIR/HIR (Hire - No Prior UC Affiliation)<br>mployee ID: NEW Employee Record: |                                    |
| Personal Data Job Data Earns Dist Addl Pay Employee Experience                                                                                              |                                    |
| Employee Information                                                                                                    |                                    |
| Name - Legal Name/Name                                                                                                    |                                    |
| *Legal First Name Jose Legal Middle Name                                                                                                    |                                    |
| *Legal Last Name Merced Legal Suffix                                                                                                    |                                    |
| First Name Middle Name                                                                                                    |                                    |
| Last Name                                                                                                    |                                    |
| Birthday Information                                                                                                    |                                    |
| Date of Birth 04/01/1945                                                                                                    |                                    |
| Person Education Level                                                                                                    |                                    |
| Highest Education Level A                                                                                                    |                                    |
| Person National ID United States                                                                                                    |                                    |
| National ID Type PR Q National ID 545738798                                                                                                    |                                    |
| Person Address 01 - United States                                                                                                    |                                    |
| *Address Type Home Address Line 1 7440 Oak Way                                                                                                    |                                    |

| Step | Action                                                                                                    |
|------|----------------------------------------------------------------------------------------------------|
| 47.  | The Location Approver reviews the information on each tab of the template transaction to ensure it is complete and accurate. |
|      | Date of Birth and National ID fields are masked for the Location Approver.                                                   |
| 48.  | Click the scroll bar.                                                                                                    |

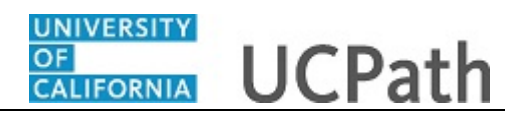

| UC External System ID   Business Unit   External System ID   External System ID   Comments   Comments   Comments   Save and Submit   Save   Cancel   Supporting documents   Transaction ID: T000022455 Initiator Comments:   Initiator Comments:   Requester ID: 10173879 Anita Apptor Requested: 09/04/18 12:54:17.000000PM  HIRE   Transaction: T000022455, ID: NEW, Effdt: 2018-08-01, Unit: RVCMP:Pending @View/Hide Comments                                                                                                    |  |
|----------------------------------------------------------------------------------------------------|--|
| Business Unit External System<br>External System ID<br>Comments<br>Comments<br>Comments<br>Return to Enter Transaction Details Page<br>Save and Submit Save Cancel Supporting documents<br>Transaction ID: T000022455<br>Ititator Comments:<br>requester ID: 10173879 Antia Apptor<br>Requester ID: 10173879 Antia Apptor<br>Requester ID: 10173879 Antia Apptor<br>Requester ID: 10173879 Antia Apptor<br>Requester ID: 10173879 Antia Apptor<br>Requester ID: 10173879 Antia Apptor<br>Requester ID: 10173879 Antia Apptor<br>Requester ID: 10173879 Antia Apptor<br>Requester ID: 10173879 Antia Apptor<br>Requester ID: 10173879 Antia Apptor<br>Requester ID: 10173879 Antia Apptor<br>Requester ID: 1000022455, ID: NEW, Effdt: 2018-08-01, Unit: RVCMP:Pending @View/Hide Comments<br>HIRE<br>Pending<br>Multiple Approvers - time |  |
| External System ID Comments Comments Comments Comments Save and Submit Save Cancel Supporting documents Transaction ID: T000022455 nitiator Comments: Requester ID: 10173879 Anitia Applor Requester ID: 10173879 Anitia Applor Requested: 09/04/18 12:54:17.000000PM IIRE Transaction: T000022455, ID: NEW, Effdt: 2018-08-01, Unit: RVCMP:Pending @View/Hide Comments HIRE Pending Pending Multiple Approvers                                                                                                    |  |
| Comments       Image: Comments         Return to Enter Transaction Details Page       Save         Save and Submit       Save         Cancel       Supporting documents         ransaction ID:       1000022455         ittator Comments:       Image: Comments         Lequester ID:       10173879         Antia Applor       Lequester         Lequester       09/04/18 12:54:17.000000PM         IRE       Transaction: T000022455, ID: NEW, Effdt: 2018-08-01, Unit: RVCMP:Pending ©View/Hide Comments         Image: Pending       Multiple Approvers         Image: Pending       Multiple Approvers                                                                                                    |  |
| Comments  Edum to Enter Transaction Details Page  Save and Submit Save Cancel Supporting documents  ransaction ID: T000022455  ititator Comments:  equester ID: 10173879 Antia Applor  equester ID: 10173879 Antia Applor  equester ID: 09/04/18 12:54:17.000000PM  IRE  Transaction: T000022455, ID: NEW, Effdt: 2018-08-01, Unit: RVCMP:Pending ©View/Hide Comments  HIRE  Pending  Multiple Approvers  Multiple Approvers  Multiple Approvers                                                                                                    |  |
| Return to Enter Transaction Details Page         Save and Submit       Save         Cancel       Supporting documents         ransaction ID:       T000022455         ititator Comments:                                                                                                    |  |
| Save       Cancel       Supporting documents         ransaction ID:       T000022455         itiliator Comments:                                                                                                    |  |
| ransaction ID: T000022455<br>ititiator Comments:<br>equester ID: 10173879 Antiia Apptor<br>equested: 09/04/18 12:54:17.000000PM<br>IRE<br>Transaction: T000022455, ID: NEW, Effdt: 2018-08-01, Unit: RVCMP:Pending ©View/Hide Comments<br>HIRE<br>Pending<br>Multiple Approvers 1 Mire<br>Pending<br>Multiple Approvers 1 Mire<br>Pending                                                                                                    |  |
| equester ID: 10173879 Antila Applor<br>equested: 09/04/18 12:54:17.000000PM<br>IRE<br>Transaction: T000022455, ID: NEW, Effdt: 2018-08-01, Unit: RVCMP:Pending ©View/Hide Comments<br>HIRE<br>Pending<br>Multiple Approver<br>Approver 1 - Hire<br>                                                                                                    |  |
| equested: 09/04/18 12:54:17.000000PM  RE  Transaction: T000022455, ID: NEW, Effdt: 2018-08-01, Unit: RVCMP:Pending ©View/Hide Comments HIRE  Pending Multiple Approver                                                                                                    |  |
| IRE Transaction: T000022455, ID: NEW, Effdt: 2018-08-01, Unit: RVCMP:Pending Overwirkide Comments IRE Pending Multiple Approver                                                                                                    |  |
| Transaction: T000022455, ID: NEW, Effdt: 2018-08-01, Unit: RVCMP:Pending OverviHide Comments HIRE Pending Multiple Approver                                                                                                    |  |
| HIRE Pending Multiple Approver 1 - Hire                                                                                                    |  |
| Pending<br>Multiple Approvers<br>Approver 1 - Hire                                                                                                    |  |
|                                                                                                    |  |
|                                                                                                    |  |
|                                                                                                    |  |

| Step | Action                                                                                      |
|------|---------------------------------------------------------------------------------------------|
| 49.  | When the review is complete, click the <b>Cancel</b> button to return to the approval page. |
|      | Cancel                                                                                      |

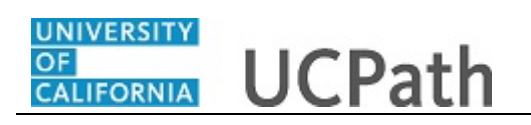

|                                                                                          |                           |                 |           |                       |   | New Window   H |
|------------------------------------------------------------------------------------------|---------------------------|-----------------|-----------|-----------------------|---|----------------|
| S Smart HR Transactions                                                                  |                           |                 |           |                       |   |                |
| Transaction Details                                                                      |                           |                 |           |                       |   |                |
| Transaction ID T000022455                                                                |                           | Transaction St  | atus Pend | ling                  |   |                |
| Hire Details                                                                             | Personalize               | Find   View All | I 📰       | First ④ 1 of 1 🕭 Last |   |                |
| Name                                                                                     | Type of Hire              | Start Date      | Action    | Country               |   |                |
| 1 Jose Merced                                                                            | Employee                  | 08/01/2018      | HIR       | USA                   |   |                |
| Requester ID 10173879<br>Requested 09/04/18 12:54:17:<br>Approve                         | Anitia Apptor<br>000000PM | Deny            |           |                       |   |                |
| Approver Comment                                                                         |                           |                 |           |                       |   |                |
| HIRE                                                                                     |                           |                 |           |                       | 7 |                |
| Iransaction: If HIRE     Pending     Multiple Approvers     Approver 1 - Hire     Notify | -+                        | Επατ: 2018-0    | 8-0'1, U1 | nit: KVGMP:Pendinş    |   |                |

| Step | Action                                                                                              |
|------|----------------------------------------------------------------------------------------------------|
| 50.  | If the hire template is completed accurately, click the <b>Approve</b> button.                      |
| 51.  | If there are multiple approvers, the transaction moves to the <b>Worklist</b> of the next approver. |

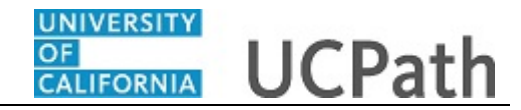

| /orklist<br>/orklist for I | Rover Apple |           | Working Filess     |                       |      |        |             |         |  |
|----------------------------|-------------|-----------|--------------------|-----------------------|------|--------|-------------|---------|--|
| tail View                  |             |           |                    | - L Find L Sour All 1 |      | Feed - | 6 A 45 A (6 | D L ant |  |
| m                          | Date From   | Work Item | Worked By Activity | Priority              | Link | FIISL  | v 1011      | Last    |  |
|                            |             |           |                    |                       |      |        |             |         |  |
|                            |             |           |                    |                       |      |        |             |         |  |
| Refresh                    |             |           |                    |                       |      |        |             |         |  |

| Step | Action                                                                                          |
|------|-------------------------------------------------------------------------------------------------|
| 52.  | After the template transaction is approved, it is removed from the approver's <b>Worklist</b> . |

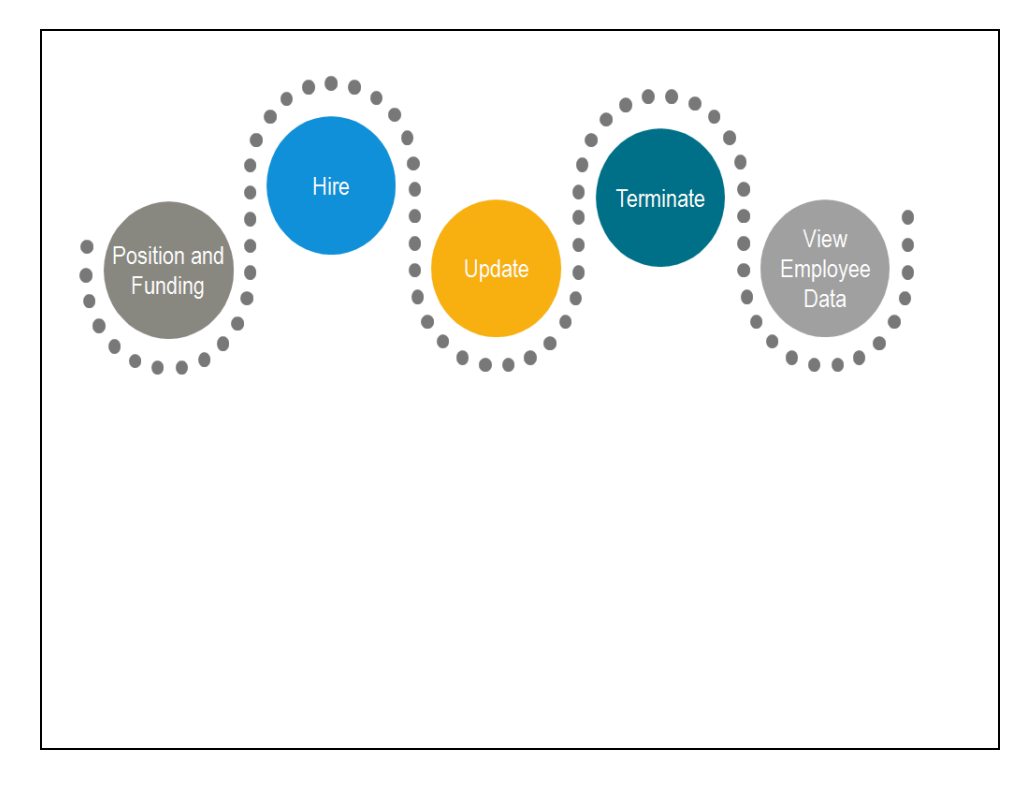

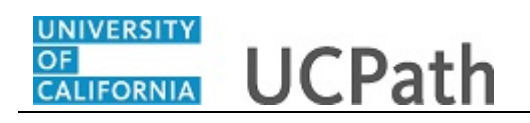

| Step | Action                                                                    |
|------|---------------------------------------------------------------------------|
| 53.  | The next task demonstrates how UCPC WFA Production processes the new hire |
|      | template transaction.                                                     |

| Manage T    | <b>ransactic</b>    | ons<br>Insactions                    | ready to be processed.                                        |                                                                                                    |                | Ne         | w Window   Help   🗐 木 |
|-------------|---------------------|--------------------------------------|---------------------------------------------------------------|----------------------------------------------------------------------------------------------------|----------------|------------|-----------------------|
|             | *Tr<br>*Tra<br>Effe | ransaction<br>nsaction<br>ctive Date | n Type All<br>Status All<br>From 08/01/2018 [1] To<br>Refresh | Business Unit     Correction     Business Unit     Correction     Empi ID     Correction     East Name     Processor ID | ٩              |            |                       |
| Transaction | update              | s 🕐                                  | Processor Name                                                | Template Description                                                                                                    | Effective Date | First Name | Last Name             |
|             |                     |                                      |                                                               | Full Hire - Staff Only                                                                                                  | 08/01/2018     | Jose       | Merced                |
|             |                     |                                      |                                                               | Academic Concurrent Hire/Inter Location Transfer                                                                        | 08/01/2018     | Theodore   | Jacques               |
|             |                     |                                      |                                                               | Involuntary Termination                                                                                                 | 08/01/2018     | Kara       | Mccloskey             |
|             |                     |                                      |                                                               | Voluntary Termination                                                                                                   | 08/02/2018     | Ernest     | Garcia                |
|             |                     |                                      | Kimberlee Sterman                                             | Add Contingent Worker With Position                                                                                     | 08/06/2018     | Cory       | Franz                 |
|             |                     |                                      |                                                               | Add Contingent Worker With Position                                                                                     | 08/06/2018     | Cory       | Franz                 |
|             |                     |                                      |                                                               | Full Hire - Academic Use Only                                                                                           | 08/13/2018     | Cody       | Simons                |
| <           |                     |                                      |                                                               | Involuntary Termination                                                                                                 | 08/14/2018     | Selasie    | De Souza              |

| Step | Action                                                                                                    |
|------|----------------------------------------------------------------------------------------------------|
| 54.  | UCPC WFA Production uses the <b>Manage Transactions</b> page to access template transactions that have completed the Location AWE process. WFA Production reviews the template transaction, reviews each of the employee data components and saves the data to UCPath. |
| 55.  | To access the template transaction, click the employee's first name. For this example, click the <b>Jose</b> link.                                                                                                    |

\_

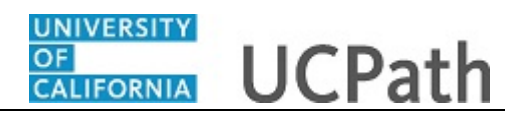

|                                                                                                    |                             | New Window   Help   🗐 |
|----------------------------------------------------------------------------------------------------|-----------------------------|-----------------------|
| Manage Transactions                                                                                      |                             |                       |
| Manage Transaction Details                                                                               |                             |                       |
| Name Jose Merced                                                                                         |                             |                       |
| Template UC_FULL_HIRE - Full Hire - Staff Only                                                           |                             |                       |
| Transaction Type Hire/Rehire and Profile Data                                                            |                             |                       |
| Status Requested                                                                                         |                             |                       |
| Organizational Relationship Employee                                                                     |                             |                       |
| Effective Date 08/01/2018 ×                                                                              |                             |                       |
| Action Hire                                                                                              |                             |                       |
| Action Reason Hire - No Prior UC Affiliation                                                             |                             |                       |
| Person Information                                                                                       |                             |                       |
| Employee ID NEW                                                                                          | Search for Matching Persons |                       |
| Complete Transaction                                                                                     |                             |                       |
| Select this button to open the original template to complete the transaction.                            | Open Template               |                       |
| Personal Data                                                                                            |                             |                       |
| Select this button to upload Personal Data. You may view/update the data before saving it to the system. | Add Personal Data           |                       |
| Return to Manage Transactions                                                                            |                             |                       |
|                                                                                                    |                             |                       |
|                                                                                                    |                             |                       |
|                                                                                                    |                             |                       |
|                                                                                                    |                             |                       |
|                                                                                                    |                             |                       |

| Step | Action                                                                                                    |
|------|----------------------------------------------------------------------------------------------------|
| 56.  | Review the details of the transaction, including <b>Template</b> , <b>Effective Date</b> and <b>Action Reason</b> . |
| 57.  | Perform a search to ensure the person does not already exist in UCPath.                                             |
|      | Click the Search for Matching Persons link.                                                                         |
|      | Search for Matching Persons                                                                                         |

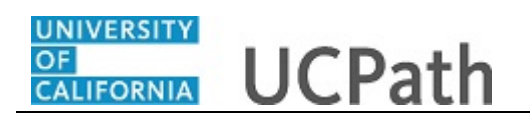

|                                         |                         |                                                  |                          |         | _                     |
|-----------------------------------------|-------------------------|--------------------------------------------------|--------------------------|---------|-----------------------|
| Managa Transactions                     |                         |                                                  |                          |         | New Window   Help   💷 |
| Manage Transaction Det                  | taile                   |                                                  |                          |         |                       |
| Manage Transaction Det                  | lans                    |                                                  |                          |         |                       |
| Name Jose Me                            | lerced                  |                                                  |                          |         |                       |
| Template UC_FUI                         | JLL_HIRE - Full Hire    | e - Staff Only                                   |                          |         |                       |
| Transaction Type Hire/Rel               | ehire and Profile Dat   | la                                               |                          |         |                       |
| Status Reques                           | sted                    |                                                  |                          |         |                       |
| Organizational Relationship Employe     | ree                     |                                                  |                          |         |                       |
| Effective Date 08/01/2                  | 2018                    | Managan                                          |                          | 1       |                       |
| Action Hire                             |                         | Message                                          |                          |         |                       |
| Action Reason Hire - N                  | No Prior UC Affiliation | Person search match did not find any person      | in the system. (1007,70) |         |                       |
| Person Information                      |                         |                                                  |                          |         |                       |
| Employee ID NEW                         |                         | OK                                               |                          | Persons |                       |
| Complete Transaction                    |                         |                                                  |                          |         |                       |
| Select this button to open the original | al template to compl    | ete the transaction.                             | Open Temr                |         |                       |
|                                         |                         |                                                  | Open rem                 | blate   |                       |
| Personal Data                           |                         |                                                  |                          |         |                       |
| Select this button to upload Personal   | I Data. You may vie     | w/update the data before saving it to the system | n                        |         |                       |
|                                         |                         |                                                  | Add Persona              | Data    |                       |
| Return to Manage Transactions           |                         |                                                  |                          |         |                       |
| riotari to manago riandaviono           |                         |                                                  |                          |         |                       |
|                                         |                         |                                                  |                          |         |                       |
|                                         |                         |                                                  |                          |         |                       |
|                                         |                         |                                                  |                          |         |                       |
|                                         |                         |                                                  |                          |         |                       |

| Step | Action                                                                             |
|------|------------------------------------------------------------------------------------|
| 58.  | Click the <b>OK</b> button.                                                        |
| 59.  | Next, the new hire template is reviewed.<br>Click the <b>Open Template</b> button. |
|      | Open Template                                                                      |

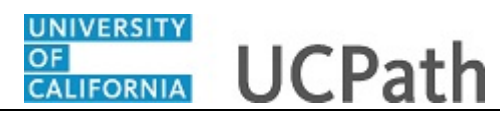

|                                                 | New Window I Heln I |
|-------------------------------------------------|---------------------|
| Manage Transactions                             |                     |
| Manage Transaction Details                      |                     |
| Name Jose Merced                                |                     |
| The following transaction details are required. |                     |
| Template Full Line Staff Only                   |                     |
| Organizational Relationship Employee            |                     |
| *Employee ID NEW × Q                            |                     |
| Effective Date 08/01/2018                       |                     |
| Action Hire                                     |                     |
| Reason Code Hire - No Prior UC Affiliation      |                     |
| Address Format United States                    |                     |
| Continue Cancel                                 |                     |
|                                                 |                     |
|                                                 |                     |
|                                                 |                     |
|                                                 |                     |
|                                                 |                     |
|                                                 |                     |
|                                                 |                     |
|                                                 |                     |
|                                                 |                     |

| Step | Action                                                                                                    |
|------|----------------------------------------------------------------------------------------------------|
| 60.  | Review the <b>Manage Transaction Details</b> page, which includes the new hire's <b>Name</b> , the type of <b>Template</b> , the <b>Organizational Relationship</b> , the <b>Effective Date</b> and the <b>Reason Code</b> for the hire. |
| 61.  | Click the <b>Continue</b> button.                                                                                                    |

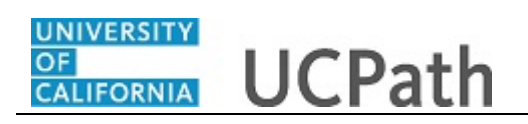

|                                                                                                    | New Window   Help   Personalize Pa |
|----------------------------------------------------------------------------------------------------|------------------------------------|
| nart HR Transactions                                                                                                    |                                    |
| nter Transaction Information                                                                                                    |                                    |
| lick here to Hide Header Details                                                                                                    |                                    |
| emplate: UC_FULL_HIRE Name:<br>ffective Date: 03/01/2018 Action/Action Reason: HIR/HIR (Hire - No Prior UC Affiliation)<br>mployee ID: NEW Employee Record: |                                    |
| Personal Data Job Data Earns Dist Addl Pay Employee Experience                                                                                              |                                    |
| Employee Information                                                                                                    |                                    |
| Name - Legal Name/Name                                                                                                    |                                    |
| *Legal First Name Jose Legal Middle Name                                                                                                    |                                    |
| *Legal Last Name Merced Legal Suffix Q                                                                                                    |                                    |
| First Name Middle Name                                                                                                    |                                    |
| Last Name                                                                                                    |                                    |
| Birthday Information                                                                                                    |                                    |
| Date of Birth 04/01/1945                                                                                                    |                                    |
| Person Education Level                                                                                                    |                                    |
| Highest Education Level A                                                                                                    |                                    |
| Person National ID United States                                                                                                    |                                    |
| National ID Type PR Q National ID 545738798                                                                                                    |                                    |
| Person Address 01 - United States                                                                                                    |                                    |
| *Address Type Home Address Line 1 7440 Oak Way                                                                                                    |                                    |

| Step | Action                                                                                                    |
|------|----------------------------------------------------------------------------------------------------|
| 62.  | This page displays the template in view-only format. UCPC WFA Production reviews each tab of the template. |
| 63.  | Click the scroll bar.                                                                                      |

| Person Education Level                      |                                       |                         |             |
|---------------------------------------------|---------------------------------------|-------------------------|-------------|
| Highest Education Level                     |                                       |                         |             |
| Person Gender                               |                                       |                         |             |
| UC Oath Date                                |                                       |                         |             |
| Oath Signature Date 08/01/2018              |                                       |                         |             |
| Person Phone Number                         | Personalize   Find   View All         | 코   🔣 First 🕚 1 of 1    | 🕑 Last      |
| Phone Type                                  | Telephone                             | Preferred               |             |
| 1 Mobile - Personal                         | 503/234-7676                          |                         | + -         |
| Person Email Address                        | Personalize   Find   View All         | □<br>□ 🔜 First 🕚 1 of 1 | Last        |
| Email Type                                  | Email Address                         |                         |             |
| 1 Home                                      | <ul> <li>jmerced@yahoo.com</li> </ul> |                         | + -         |
| UC Patent Acknowledgment                    |                                       |                         |             |
| Patent Acknowledgment 08/01/2018<br>Sign Dt |                                       | Modified Patent Ack     | nnt Sign Dt |
| UC I-9 Information                          |                                       |                         |             |
| Tracker Profile ID                          |                                       | Remote I-9 Section 2    |             |
| UC External System ID                       |                                       |                         |             |
| Business Unit                               | External System                       | em                      |             |
| External System ID                          |                                       |                         |             |
| Comments                                    |                                       |                         |             |
| Comments                                    |                                       |                         |             |
| 12                                          |                                       |                         |             |

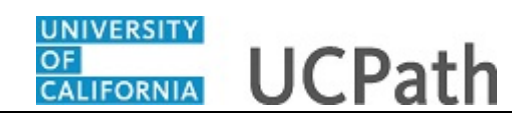

| Step | Action                                                                                                    |
|------|----------------------------------------------------------------------------------------------------|
| 64.  | Click the scroll bar.                                                                                                    |
| 65.  | When the review of all tabs on the template is complete, return to the <b>Transaction Details</b> page to begin processing the transaction. |
|      | Click the <b>Cancel</b> button.                                                                                                    |

| dow   Help |
|------------|
| dow   Help |
|            |
|            |
|            |
|            |
|            |
|            |
|            |
|            |
|            |
|            |
|            |
|            |
|            |
|            |
|            |
|            |
|            |
|            |
|            |
|            |
|            |
|            |
|            |

| Step | Action                                                                                                    |
|------|----------------------------------------------------------------------------------------------------|
| 66.  | Next, review the staged employee information and save the data to the UCPath tables in the following order:<br><b>1. Personal Data</b><br><b>2. Job Data</b><br><b>3. Profile Data</b> |
| 67.  | Click the Add Personal Data button. Add Personal Data                                                                                                    |

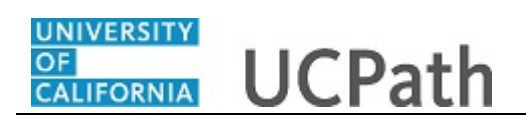

|                                                   |                              |                 | _   | _    |    |  |
|---------------------------------------------------|------------------------------|-----------------|-----|------|----|--|
| Biographical Details Contact Information Regional | Organizational Relationships | UC Personal Dat | ta  |      |    |  |
| Jose Merced                                       | Person ID                    | NEW             |     |      |    |  |
| Name                                              | Find View All                | First 🕚 1 of 1  |     | Las  | st |  |
| *Effective Date 08/01/2018 × 3                    |                              |                 |     | +    | -  |  |
| Name Jose Merced                                  | Edit L                       | egal Name/Name  |     |      |    |  |
|                                                   |                              |                 |     |      |    |  |
| Biographic Information                            |                              |                 |     |      |    |  |
| Date of Birth 04/01/1945 Years                    | 73 Months 5                  |                 |     |      |    |  |
| Birth Country USA                                 | United States                |                 |     |      |    |  |
| Birth Location                                    |                              | Destastion      |     |      |    |  |
| Disgraphical History                              |                              | Protection      |     |      |    |  |
| Biographical History                              | Fiña   view All              | First 🐨 1 of 1  | © 1 | _ast | 1  |  |
| *Effective Date U8/U1/2018                        |                              |                 |     |      | 1  |  |
| *Highest Education Level I-Master's Level Degree  | ~                            |                 |     |      |    |  |
| *Marital Status Not Used at UC                    | ✓ As of                      | 31              |     |      |    |  |
| Language Code 🗸                                   |                              |                 |     |      |    |  |
| Alternate ID                                      |                              |                 |     |      |    |  |
| Full-Time Student                                 |                              |                 |     |      |    |  |
| National ID     Personal                          | ze   Find   View All   💷   🗮 | First 🕢 1 of 1  | 1 🛞 | la   | st |  |
| *Country *National ID Type                        | National ID                  | Primary ID      |     |      |    |  |
| USA Q Social Security Number                      | 545-73-8798                  |                 | +   | -    |    |  |
|                                                   |                              |                 | _   | _    |    |  |

| Step | Action                                                                                                    |
|------|----------------------------------------------------------------------------------------------------|
| 68.  | The employee information is pulled from the template staging tables. Review each tab of the employee's <b>Personal Data</b> before saving the information to the component tables. When the <b>Personal Data</b> is saved, the employee ID is assigned and the personal information becomes available for other users (who have the appropriate security access) to view in UCPath. |
| 69.  | Click the <b>OK</b> button.                                                                                                    |
|      | OK                                                                                                    |

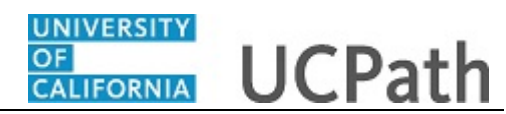

|                                 |                                                                       |                         | New Window   Help |
|---------------------------------|-----------------------------------------------------------------------|-------------------------|-------------------|
| Manage Transactions             | D-1-1-                                                                |                         |                   |
| Manage Transaction              | Details                                                               |                         |                   |
| Name                            | Jose Merced                                                           |                         |                   |
| Template                        | UC_FULL_HIRE - Full Hire - Staff Only                                 |                         |                   |
| Transaction Type                | Hire/Rehire and Profile Data                                          | View Template           |                   |
| Status                          | Requested                                                             |                         |                   |
| Organizational Relationship     | Employee                                                              |                         |                   |
| Effective Date                  | 08/01/2018                                                            |                         |                   |
| Action                          | Hire                                                                  |                         |                   |
| Action Reason                   | Hire - No Prior UC Affiliation                                        |                         |                   |
| Person Information              |                                                                       |                         |                   |
| Employee ID                     | 10033264                                                              |                         |                   |
|                                 | Create new Org Instance Instance Nbr 0                                |                         |                   |
| Personal Data                   |                                                                       |                         |                   |
| Select this link to view Person | al Data that was successfully uploaded to the system.                 | View/Edit Personal Data |                   |
| Job Data                        |                                                                       |                         |                   |
| Select this button to upload Jo | ob Data. You may view/update the data before saving it to the system. | Add Job Data            |                   |
| Return to Manage Transactions   | 3                                                                     |                         |                   |

| Step | Action                                                                                          |
|------|-------------------------------------------------------------------------------------------------|
| 70.  | At this point the employee's <b>Personal Data</b> is saved, and the <b>Employee ID</b> appears. |
| 71.  | Next, review and save the employee's <b>Job Data</b> .<br>Click the <b>Add Job Data</b> button. |
|      | Add Job Data                                                                                    |

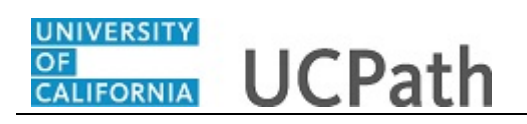

| ork Location Job Information             | Job Labor            | Payroll           | Salary Plan         | Compensation               | UC Job Dat   | ta                            |               | 1              | New Window | /   Help |
|------------------------------------------|----------------------|-------------------|---------------------|----------------------------|--------------|-------------------------------|---------------|----------------|------------|----------|
| ose Merced<br>nployee                    |                      |                   | Er<br>Empl R        | npl ID 10033264<br>ecord 0 |              |                               |               |                |            |          |
| ork Location 👔                           |                      |                   |                     |                            |              |                               | Find          | First 🕚 1 of 1 | Last       |          |
| *Effective Date<br>Effective Sequence    | 08/01/2018           | × H               |                     |                            | *Action Hi   | re                            |               | Go To Row      | •••        |          |
| HR Status<br>Payroll Status              | Active<br>Active     |                   |                     | *Jot                       | Indicator Pr | re - No Prior UC<br>imary Job | Affiliation   | Current        | 1<br>]<br> |          |
| Position Number                          | 40005608<br>Override | Q<br>e Position D | PROCUR              | EMENT ANL 4                |              |                               |               |                |            |          |
| Position Entry Date                      | 08/01/2018           | nagement          | Record              |                            |              |                               |               |                |            |          |
| Regulatory Region                        | USA                  |                   | United Sta          | ates                       |              |                               |               |                |            |          |
| Company                                  | UCS                  |                   | University          | of California              |              |                               |               |                |            |          |
| Business Unit                            | RVCMP                |                   | UC Rivers           | ide Campus                 |              |                               |               |                |            |          |
| Department                               | D01200               |                   | Plant Adn           | inistration                |              |                               |               |                |            |          |
| Department Entry Date                    | 08/01/2018           |                   |                     |                            |              |                               |               |                |            |          |
| Location<br>Establishment ID             | P5487<br>UCR         | ٩                 | CORP A<br>UC Rivers | iide                       |              | Dat                           | e Created 09  | /04/2018       |            |          |
| Last Start Date<br>Expected Job End Date | 08/01/2018           | 31                | 🗆 End J             | ob Automatically           |              |                               |               |                |            |          |
| Job Data Emp                             | loyment Data         |                   | Earnin              | gs Distribution            |              | Benefi                        | ts Program Pa | rticipation    |            |          |

| Step | Action                                                                                                    |
|------|----------------------------------------------------------------------------------------------------|
| 72.  | The job information is pulled from the template staging tables. Review each tab of the employee's <b>Job Data</b> before saving the information to the component tables. |
| 73.  | Click the <b>OK</b> button.                                                                                                    |

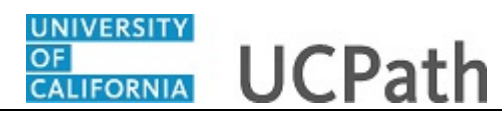

| Manage Transactions                                                                                    |
|----------------------------------------------------------------------------------------------------|
| Manage Transaction Details                                                                             |
|                                                                                                    |
| Name Jose Merced                                                                                       |
| Template UC_FULL_HIRE - Full Hire - Staff Only                                                         |
| Transaction Type Hire/Rehire and Profile Data View Template                                            |
| Status Requested                                                                                       |
| Organizational Relationship Employee                                                                   |
| Effective Date 08/01/2018                                                                              |
| Action Hire                                                                                            |
| Action Reason Hire - No Prior UC Affiliation                                                           |
| Person Information                                                                                     |
| Employee ID 10033264                                                                                   |
| HR Status Active Person Organizational Summary                                                         |
| Create new Org Instance Instance Nbr 0                                                                 |
| O Use existing Org Instance                                                                            |
|                                                                                                    |
| Personal Data                                                                                          |
| Select this link to view Personal Data that was successfully uploaded to the system.                   |
| viewzuit reisonal bata                                                                                 |
| Job Data                                                                                               |
| Select this link to view Job Data that was successfully uploaded to the system.                        |
| View/Edit Job Data                                                                                     |
| Profile Data                                                                                           |
| Salant this hutton to unload Pareon Profile Data. You may view/undate the data hefore eaving it to the |

| Step | Action                |
|------|-----------------------|
| 74.  | Click the scroll bar. |

| Name                          | e Jose Merced                                                             |                               |
|-------------------------------|---------------------------------------------------------------------------|-------------------------------|
| Template                      | UC_FULL_HIRE - Full Hire - Staff Only                                     |                               |
| Transaction Type              | e Hire/Rehire and Profile Data                                            | View Template                 |
| Status                        | Requested                                                                 |                               |
| ganizational Relationship     | Employee                                                                  |                               |
| Effective Dat                 | e 08/01/2018                                                              |                               |
| Action                        | 1 Hire                                                                    |                               |
| Action Reason                 | Hire - No Prior UC Affiliation                                            |                               |
| Person Information            |                                                                           |                               |
| Employee I                    | D 10033264                                                                |                               |
| HR Statu                      | s Active                                                                  | Person Organizational Summary |
|                               | Create new Org Instance Instance Nbr 0                                    |                               |
|                               | O Use existing Org Instance                                               |                               |
|                               |                                                                           |                               |
| Personal Data                 |                                                                           |                               |
| Select this link to view Pers | sonal Data that was successfully uploaded to the system.                  | View/Edit Personal Data       |
|                               |                                                                           | viewicult Personal Data       |
| Job Data                      |                                                                           |                               |
| Select this link to view Job  | Data that was successfully uploaded to the system.                        |                               |
|                               |                                                                           | View/Edit Job Data            |
| Profile Data                  |                                                                           |                               |
| Select this button to upload  | Person Profile Data. You may view/update the data before saving it to the |                               |
| system.                       | · · · ·                                                                   | Add Profile Data              |
| eturn to Manage Transactiv    | ากร                                                                       |                               |
| starriso manage transactio    | na                                                                        |                               |

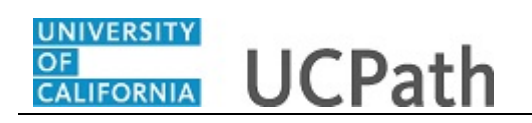

| Step | Action                                                        |
|------|---------------------------------------------------------------|
| 75.  | Finally, review and save the employee's <b>Profile Data</b> . |
|      | Click the Add Profile Data button.                            |
|      | Add Profile Data                                              |

|                                                                                                    | New Window I Help I |
|----------------------------------------------------------------------------------------------------|---------------------|
| Empl ID 10033264 Jaco Marcad                                                                          |                     |
| Drafie Type PEPSON LIC Person                                                                         |                     |
| *Profile Status Active                                                                                |                     |
| *Description lose Marrad                                                                              |                     |
| peperihana nose mercen x                                                                              |                     |
| Print Comments Profile Actions [Select Action]                                                        |                     |
| Qualifications Education Oath / Patent Signature Date Multi-Location Appointments UC Student Status D |                     |
| ▼ Honors and Awards                                                                                   |                     |
| There are currently no Honors and Awards for this profile. Please add one if required.                |                     |
| Add New Honore and Awards                                                                             |                     |
|                                                                                                    |                     |
| Licenses and Certifications                                                                           |                     |
| There are currently no Licenses and Certifications for this profile. Please add one if required.      |                     |
| Add New Licenses and Certifications                                                                   |                     |
|                                                                                                    |                     |
| Save                                                                                                  |                     |
| Return to Previous Page                                                                               |                     |
|                                                                                                    |                     |
|                                                                                                    |                     |
|                                                                                                    |                     |
|                                                                                                    |                     |
|                                                                                                    |                     |
|                                                                                                    |                     |
|                                                                                                    |                     |

| Step | Action                                                                                                    |
|------|----------------------------------------------------------------------------------------------------|
| 76.  | Review each tab of the employee's <b>Profile Information</b> before saving the information to the component tables. |
| 77.  | Click the Save button.                                                                                              |

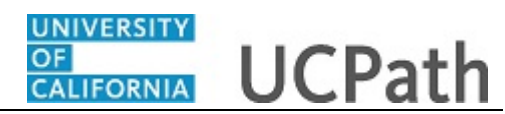

|                                |                                                              |                               | New Window   Help |
|--------------------------------|--------------------------------------------------------------|-------------------------------|-------------------|
| Manage Transactions            |                                                              |                               |                   |
| Manage Transactio              | n Details                                                    |                               |                   |
| Name                           | Jose Merced                                                  |                               |                   |
| Template                       | UC_FULL_HIRE - Full Hire - Staff Only                        |                               |                   |
| Transaction Type               | Hire/Rehire and Profile Data                                 | View Template                 |                   |
| Status                         | Completed                                                    |                               |                   |
| Organizational Relationship    | Employee                                                     |                               |                   |
| Effective Date                 | 08/01/2018                                                   |                               |                   |
| Action                         | Hire                                                         |                               |                   |
| Action Reason                  | Hire - No Prior UC Affiliation                               |                               |                   |
| Person Information             |                                                              |                               |                   |
| Employee ID                    | 10033264                                                     |                               |                   |
| HR Status                      | Active                                                       | Person Organizational Summary |                   |
| Personal Data                  |                                                              |                               |                   |
| Select this link to view Perso | nal Data that was successfully uploaded to the system.       | View/Edit Personal Data       |                   |
| Job Data                       |                                                              |                               |                   |
| Select this link to view Job D | lata that was successfully uploaded to the system.           | View/Edit Job Data            |                   |
| Profile Data                   |                                                              |                               |                   |
| Select this link to view Perso | n Profile Data that was successfully uploaded to the system. | View/Edit Profile Items       |                   |
| Return to Manage Transaction   | <u>15</u>                                                    |                               |                   |

| Step | Action                                                                                                    |
|------|----------------------------------------------------------------------------------------------------|
| 78.  | The new hire has been processed into UCPath.                                                                                             |
| 79.  | You have viewed a simulation of how to initiate, approve and process a new hire template transaction in UCPath. <b>End of Procedure.</b> |